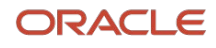

ビジネス/技術概要

# Oracle Real User Experience Insight をOracle Cloudにデプロイして

# Oracle E-Business Suiteを監視する 方法

Oracle Cloud Marketplace上のアプリとしての Oracle Real User Experience Insight (Oracle RUEI) をデプロイしてOracle E-Business Suite Demoアプリケーションを 監視するためのステップ・バイ・ステップの手順

2021年9月、バージョン1.02 Copyright © 2021, Oracle and/or its affiliates Public

# 本書の目的

本書では、Oracle Cloud MarketplaceのOracle Real User Experience Insight (Oracle RUEI) アプリに含まれる機能および強化点の概要を説明しています。本書は、 Oracle RUEIアプリを使用することで得られるビジネス上の利点の評価と、ITプロジェクトの 計画立案を支援することのみを目的としています。

#### 免責事項

本文書には、ソフトウェアや印刷物など、いかなる形式のものも含め、オラクルの独占的な 所有物である占有情報が含まれます。この機密文書へのアクセスと使用は、締結および 遵守に同意したOracle Software License and Service Agreementの諸条件に従う ものとします。本文書と本文書に含まれる情報は、オラクルの事前の書面による同意なしに、 公開、複製、再作成、またはオラクルの外部に配布することはできません。本文書は、ライ センス契約の一部ではありません。また、オラクル、オラクルの子会社または関連会社との 契約に組み込むことはできません。

本書は情報提供のみを目的としており、記載した製品機能の実装およびアップグレードの 計画を支援することのみを意図しています。マテリアルやコード、機能の提供をコミットメント (確約)するものではなく、購買を決定する際の判断材料になさらないでください。本書に 記載されている機能の開発、リリース、および時期については、弊社の裁量により決定されます。 製品アーキテクチャの性質上、コードが大幅に不安定化するリスクなしに、本書に記載されて いるすべての機能を安全に含めることができない場合があります。 目次

| 本書の目的                                     | 2  |
|-------------------------------------------|----|
| 免責事項                                      | 2  |
| 目的                                        | 3  |
| はじめに                                      | 4  |
| Oracle CloudコンパートメントでのOracle RUEIアプリのデプロイ | 5  |
| 仮想クラウド・ネットワークの構成                          | 5  |
| セキュリティ・リスト設定の構成                           | 8  |
| Oracle RUEIアプリのデプロイ                       | 11 |
| Oracle E-Business Suiteアプリのデプロイ           | 17 |
| トンネリングの設定                                 | 20 |
| Oracle RUEIのトンネル設定                        | 20 |
| Oracle EBSのトンネル設定                         | 23 |
| Oracle RUEI WebインタフェースでのOracle EBS監視の設定   | 28 |
| Oracle EBSのスイートの作成                        | 28 |
| ダッシュボードの作成                                | 30 |
| フル・セッション再生の有効化                            | 31 |
| まとめ                                       | 34 |

# 目的

Oracle Real User Experience Insight (Oracle RUEI) は、実際のユーザー・エクスペリエンスを監視します。これを使用することで、キー・ パフォーマンス・インディケータ (KPI) および品質保証契約 (SLA) を定義でき、しきい値を超えた場合の警告通知を有効化できます。 このホワイト・ペーパーでは、Oracle Cloud MarketplaceのアプリとしてのOracle RUEを紹介し、簡単なデプロイ方法と、Oracle Cloudで実 行されるOracle E-Business Suite (Oracle EBS) Demoアプリケーション (Oracle EBS 12.2.9 Demo Install Image) の監視を開始 する方法を示します。

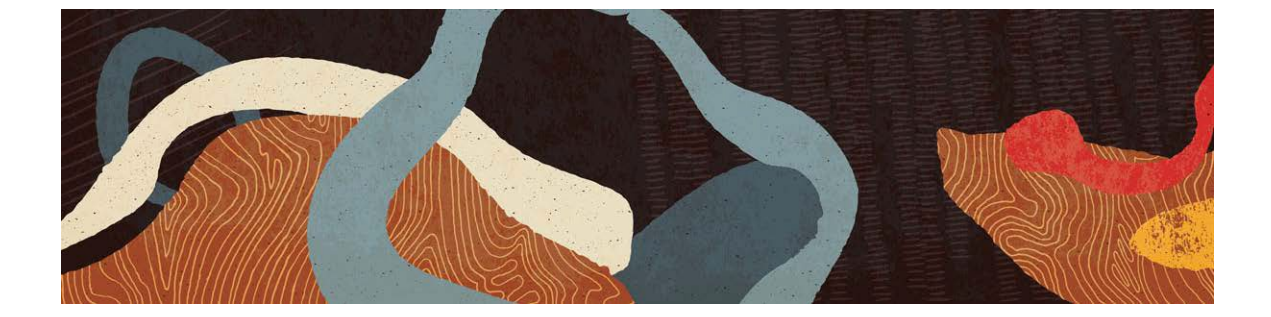

# はじめに

Oracle Real User Experience Insight(Oracle RUEI)は、ビジネス・クリティカルなアプリケーションから実際のユーザー・トラフィックを レポートするユーティリティです。企業は10年以上前からOracle RUEIを利用することにより、実際のエンドユーザー・エクスペリエンスを 把握して、オンプレミス・ベースのWebインフラストラクチャの価値を最大限に引き出しています。その一方で、クラウドでのOracle RUEIは 一般的な機能強化リクエストとなっています。高まり続けるお客様の要望に応えるため、Oracle Cloud Marketplaceでアプリとして 入手できる製品を作成しました。Oracle RUEIをアプリとして設定することで、製品のインストール・プロセスと、クラウドベース・アプリケー ションおよびオンプレミス・アプリケーションの監視が劇的に簡素化されます。

Oracle Cloud MarketplaceのOracle RUEIアプリは、単一のLinuxホスト上にデプロイされたRUEIサーバーおよびリポジトリを含む、事前 構成済みのスタックです。本書で説明する手順に従うことで、従来のOracle RUEIのインストール手順を経ずにOCIコンパートメントに Oracle RUEIをデプロイできます。

この例でOracle RUEIが監視するサンプル・アプリケーションは、Oracle EBS Demoアプリケーション(Oracle EBS 12.2.9 Demo Install Image)で、同一の仮想クラウド・ネットワーク(VCN)にデプロイされた、Oracle Cloud Marketplaceで入手可能なアプリです。

Oracle RUEIアプリおよびOracle EBSアプリのデプロイが完了したら、EBSインスタンスからRUEIインスタンスへトラフィックが流れるように、 Virtual Ethernet Network TAPおよびLayer Two Tunneling Protocol(L2TP)トンネルを構成する手順があります。

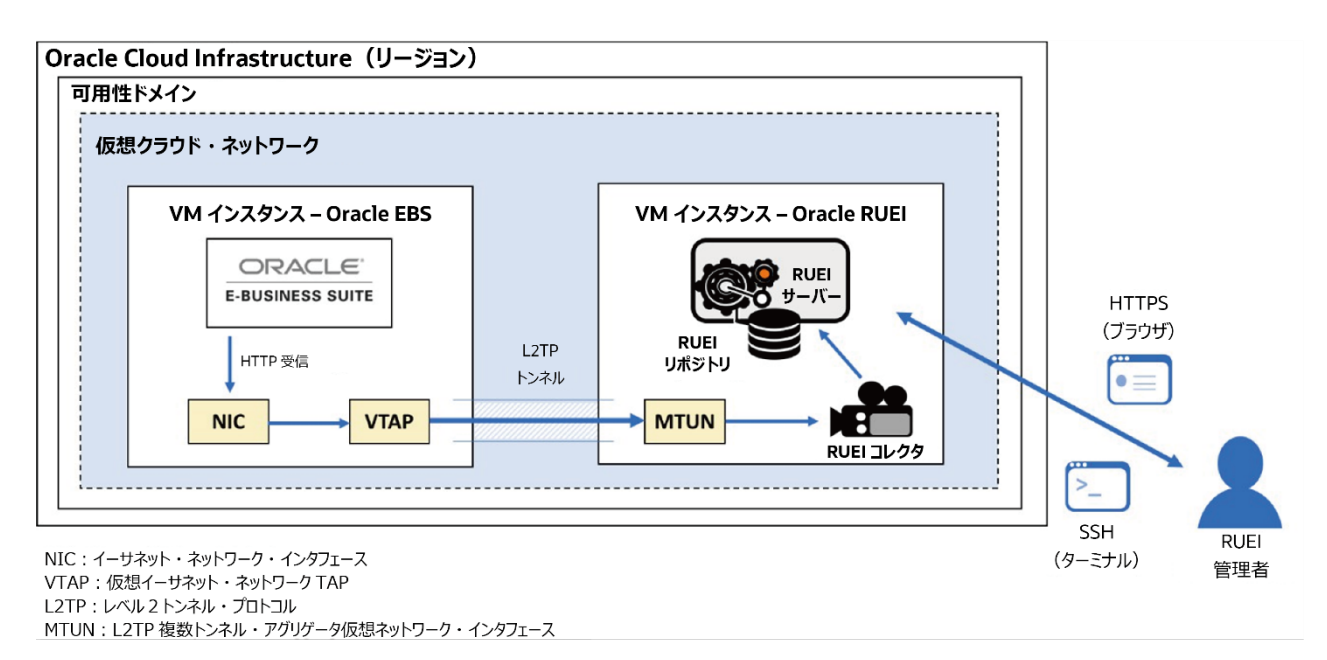

図1: Oracle Cloud Infrastructure上にデプロイされるOracle RUEIおよびOracle EBS

# Oracle CloudコンパートメントでのOracle RUEIアプリのデプロイ

Oracle RUEIアプリのセットアップには、大まかに言って2つの手順があります。アプリのデプロイとトンネリングの設定です。

このセクションでは、Oracle Cloudの既存のコンパートメントにOracle RUEIアプリをデプロイする手順について説明します。最初に仮想 クラウド・ネットワークを構成した後に、Marketplaceからアプリを起動します。Oracle RUEIアプリのデプロイを完了するまでの所要時間は およそ30分です。

# 仮想クラウド・ネットワークの構成

1. ウェルカム電子メールにあるURLを使用して、Oracle Cloudコンソールにアクセスします。ユーザー名とパスワードを入力して ログインします。

|           | ORACLE Cloud                     |
|-----------|----------------------------------|
|           | Oracle Cloud Account Sign In     |
| User Name |                                  |
|           |                                  |
| Password  |                                  |
|           |                                  |
|           |                                  |
|           | Sign In                          |
|           | Need help signing in? Click here |
|           |                                  |

図2: Oracle Cloudのログイン画面

2. メイン・メニューから「Networking」→「Virtual Cloud Networks」を選択します。Virtual Cloud Networksページで、 プルダウン・メニューからコンパートメントを選択します。

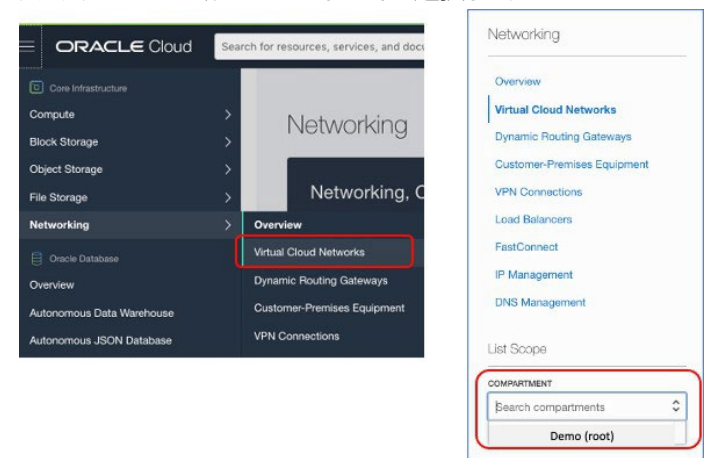

図3:メイン・メニュー - Virtual Cloud Networks

3. 「Start VCN Wizard」をクリックします。

| Virtual Cloud Networks in RUEI_demo Compartment                                                                                                    |
|----------------------------------------------------------------------------------------------------|
| Virtual Cloud Networks are virtual, private networks that you set up in Oracle data centers. It closely resembles a traditional network, with firewall rules<br>and specific types of communication gateways that you can choose to use. |
| Create VCN Start VCN Wizard                                                                                                    |

図4:コンパートメント画面のVirtual Cloud Networks

5 ビジネス / 技術概要 / Oracle Real User Experience InsightをOracle CloudにデプロイしてOracle E-Business Suiteを監視する方法 / バージョン1.02 〇RACLE

4. デフォルトで"VCN with Internet Connectivity"が選択されます。「Start VCN Wizard」をクリックします。

| Start VCN Wizard                                                                                           | Help Cancel                                                                                                    |
|----------------------------------------------------------------------------------------------------|----------------------------------------------------------------------------------------------------|
| VCN with Internet<br>Connectivity     VCN with Internet<br>Connectivity and<br>Site-to-Site VPN<br>Connect | With a public subnet that can be reached from the internet through a NAT gateway, and also privately connect to the Oracle Services Network.         Includes: VCN, public subnet, private subnet, internet gateway (IG), NAT gateway (NAT), service gateway (SG). |
| Start VCN Wizard Can                                                                                       | cel                                                                                                    |

図5: Start VCN Wizard画面

5. "Create a VCN with Internet Connectivity"ページが開きます。VCN名やコンパートメントなどの基本情報を入力します。 以下の例では、VCN名は"RUEI\_VCN"で、コンパートメントは"RUEI\_demo"です。これはテナンシーで作成されます。

**注:**新しいコンパートメントを作成するには、メイン・メニューで「*Identity*」→「Compartments」を選択し、「Create Compartment」をクリックします。

|                                     | OUD Search for resources, services, and documentation                                                                                                    | US |
|-------------------------------------|----------------------------------------------------------------------------------------------------|----|
| Create a VCN                        | with Internet Connectivity                                                                                                    |    |
| Configuration     Review and Create | Configuration                                                                                                    |    |
|                                     | <ul> <li>Important: Before starting:</li> <li>Limits: Ensure your tenancy has not reached its VCN limit. See <u>Service Limits</u>.</li> <li>Access: Ensure you have permission to work in the compartment you select.</li> </ul> |    |
|                                     | Basic Information                                                                                                    |    |
|                                     | VCN NAME ()                                                                                                    |    |
|                                     | RUEL_VCN                                                                                                    | ]  |
|                                     | COMPARTMENT ()                                                                                                    |    |
|                                     | RUEl_demo \$                                                                                                    |    |
|                                     | ytakatsu (root)/RUEL_demo                                                                                                    |    |
|                                     | Configure VCN and Subnets                                                                                                    |    |
|                                     |                                                                                                    |    |
|                                     | 10.0.0/16                                                                                                    |    |

図 6: Create a VCN with Internet Connectivity 画 面

6 ビジネス / 技術概要 / Oracle Real User Experience InsightをOracle CloudにデプロイしてOracle E-Business Suiteを監視する方法 / バージョン1.02 ORACLE Copyright © 2021, Oracle and/or its affiliates / 公開

6. "Configure VCN and Subnets"セクションまでスクロール・ダウンします。 値を変更するか、 デフォルト値のままにします。 「Next」をクリックします。

|                                     | Ud Search for resources, services, and documentation                                                                                                    | us w |
|-------------------------------------|----------------------------------------------------------------------------------------------------|------|
| Create a VCN                        | with Internet Connectivity                                                                                                    |      |
| Configuration     Review and Create | Configure VCN and Subnets                                                                                                    |      |
|                                     | VCN CIDR BLOCK                                                                                                    |      |
|                                     | 10.0.0/16                                                                                                    |      |
|                                     | If you plan to peer this VCN with another VCN, the VCNs must not have overlapping CIDRs. Learn more,                                                                                                    |      |
|                                     | PUBLIC SUBNET CIDR BLOCK                                                                                                    |      |
|                                     | 10.0.0/24                                                                                                    |      |
|                                     | The subnet CIDR blocks must not overlap.                                                                                                    |      |
|                                     | PRIVATE SUBNET CIDR BLOCK $(\hat{l})$                                                                                                    |      |
|                                     | 10.0.1.0/24                                                                                                    |      |
|                                     | The subnet CIDR blocks must not overlap.                                                                                                    |      |
|                                     | DNS RESOLUTION                                                                                                    |      |
|                                     | USE DNS HOSTNAMES IN THIS VCN<br>Required for instance hostname assignment if you plan to use VCN DNS or a third-party DNS. This choice cannot be change<br>after the VCN is created. <u>Learn more.</u> | đ    |
|                                     | ੍ਹੈਣ Show Tagging Options                                                                                                    | J    |
| Next Cancel                         |                                                                                                    |      |

図7: Create a VCN with Internet Connectivity画面

# 7. 構成を確認して「Create」をクリックします。

| ORACLE Cloud                                                        | Search for resources, services, and documentation             |
|---------------------------------------------------------------------|---------------------------------------------------------------|
| Create a VCN with                                                   | Internet Connectivity                                         |
| <ul> <li><u>Configuration</u></li> <li>Review and Create</li> </ul> | Review and Create                                             |
|                                                                     | Oracle Virtual Cloud Network (VCN)                            |
|                                                                     | Name: RUEL_VCN Compartment: RUEL demo                         |
|                                                                     | Tags: VCN: VCN-2020-09-01T23:24:49                            |
|                                                                     | CIDR: 10.0.0.0/16                                             |
|                                                                     | DNS Label: RUEIVCN                                            |
|                                                                     | DNS Domain Name: RUEIVCN.oraclevcn.com                        |
|                                                                     | Subnets                                                       |
|                                                                     | Public Subnet                                                 |
|                                                                     | Subnet Name: Public Subnet-RUEL_VCN                           |
|                                                                     | CIDR: 10.0.0.0/24                                             |
|                                                                     | Security List Name: Default Security List for RUEL_VCN        |
|                                                                     | Route Table Name: Default Route Table for RUEL_VCN            |
|                                                                     | DNS Label: sub09012325360                                     |
|                                                                     | Private Subnet                                                |
|                                                                     | Subnet Name: Private Subnet-RUEL_VCN                          |
|                                                                     | CIDR: 10.0.1.0/24                                             |
|                                                                     | Security List Name: Security List for Private Subnet-RUEI_VCN |
|                                                                     | Route Table Name: Route Table for Private Subnet-RUEI_VCN     |
|                                                                     | DNS Label: sub09012325361                                     |
|                                                                     | Catawaya                                                      |
| Previous Create Cancel                                              |                                                               |

図8: Create a VCN with Internet Connectivity画面

7 ビジネス / 技術概要 / Oracle Real User Experience InsightをOracle CloudにデプロイしてOracle E-Business Suiteを監視する方法 / バージョン1.02 〇尺ACLE

8. チェック・マークが更新されたら、「View Virtual Cloud Network」をクリックします。

|                                     | Search for resources, services, and documentation    |        |
|-------------------------------------|------------------------------------------------------|--------|
| Create a VCN with                   | Internet Connectivity                                |        |
| Configuration     Review and Create | Created Virtual Cloud Network                        |        |
| •                                   | Creating Resources                                   |        |
|                                     | Virtual Cloud Network creation complete              |        |
|                                     | Greate Virtual Cloud Network (1 resolved)            | Done 🥝 |
|                                     | Create Subnets (2 resolved)                          | Done 🥝 |
|                                     | Create Internet Gateway (1 resolved)                 | Done 🥝 |
|                                     | Create NAT Gateway (1 resolved)                      | Done 🔇 |
|                                     | Create Service Gateway (1 resolved)                  | Done 🥝 |
|                                     | Create Route Table for Private Subnet (1 resolved)   | Done 🥝 |
|                                     | Greate Security List for Private Subnet (1 resolved) | Done 🥝 |
|                                     | Update Route Tables (2 resolved)                     | Done 🥝 |
|                                     | Update Private Subnet (1 resolved)                   | Done 🥝 |
|                                     |                                                      |        |
| View Virtual Cloud Network          |                                                      |        |

図9: Create a VCN with Internet Connectivity画面

# セキュリティ・リスト設定の構成

9. VCNが作成されたら、"Resources"の下にある「Security List」をクリックします。

| =   | ORACLE Cloud                           | Search for resources, services, and docu | mentation      |             |                                | US West (Phoenix) 🗸 💫          | ∆ @ 🛡 🖨 G                               |
|-----|----------------------------------------|------------------------------------------|----------------|-------------|--------------------------------|--------------------------------|-----------------------------------------|
| N   | etworking - Virtual Cloud Networks     | - Virtual Cloud Network Details          |                |             |                                |                                |                                         |
|     |                                        | RUEI_VCN Move Resource Add Tags Te       | rminate        |             |                                |                                |                                         |
|     | VCN                                    | VCN Information Tags                     |                |             |                                |                                |                                         |
|     |                                        | CIDR Block: 10.0.0/16                    |                |             | OCID:4uo4hq Show Capy          |                                |                                         |
|     |                                        | Compartment Demo (root)                  |                |             | Default Route Table: Default F | toute Table for RUEL VCN       |                                         |
| R   | IBSOURCES                              | Subnets in Demo                          | (root) Compart | tment       |                                |                                |                                         |
| F   | Aoute Tables (2)                       | Name                                     | State          | CIDR Block  | Subnet Access                  | Created                        |                                         |
|     | nternet Gateways (1)                   | Public Subnet-RUEL VCN                   | Available      | 10.0.0/24   | Public (Regional)              | Tue, Sep 1, 2020, 23:10:52 UTC | 1                                       |
|     | Network Security Groups (0)            | Private Subnet-RUEL VCN                  | Available      | 10.0.1.0/24 | Private (Regional)             | Tue, Sep 1, 2020, 23:10:49 UTC | 1                                       |
| C   | Security Lists (2)                     |                                          |                |             |                                | Showin                         | ng 2 items < 1 of 1 >                   |
| r   | DHCP Options (1)                       |                                          |                |             |                                |                                |                                         |
| 1   | Local Peering Gateways (0)             |                                          |                |             |                                |                                |                                         |
|     | NAT Gateways (1)                       |                                          |                |             |                                |                                |                                         |
| ş   | Service Gateways (1)                   |                                          |                |             |                                |                                |                                         |
| - 1 | VLANs (-)                              |                                          |                |             |                                |                                |                                         |
|     |                                        |                                          |                |             |                                |                                |                                         |
| 1   | ferms of Use and Privacy Cookie Prefer | ences                                    |                |             |                                | Copyright @ 2020, Oracle and/  | or its affiliates. All rights reserved. |

図10: Virtual Cloud Networkページ

8 ビジネス / 技術概要 / Oracle Real User Experience InsightをOracle CloudにデプロイしてOracle E-Business Suiteを監視する方法 / バージョン1.02 ORACLE

10. 表の「Default Security List for < VCN name>」リンクをクリックします。これは、パブリック・サブネット用のデフォルトのセキュリティ・リストです。

|                                     | Search for resources, services, and documentation |                    | US West (Phoenix) 🗸           |               | 0 🗖      | • •  |
|-------------------------------------|---------------------------------------------------|--------------------|-------------------------------|---------------|----------|------|
| Networking » Virtual Cloud Networks | Virtual Cloud Network Details - Security Lists    |                    |                               |               |          |      |
|                                     | RUEI_VCN                                          |                    |                               |               |          |      |
| VON                                 | Move Resource Add Tags Terminate                  |                    |                               |               |          |      |
| VUN                                 | VCN Information Tags                              |                    |                               |               |          |      |
|                                     | CIDR Block: 10.0.0.0/16                           | OCID:wacang S      | how Copy                      |               |          |      |
|                                     | Compartment: RUEI_demo                            | Default Route Tabl | e: Default Route Table for RU | EI VCN        |          |      |
| AVAILABLE                           | Created: Tue, Sep 1, 2020, 23:26:13 UTC           | DNS Domain Name    | : rueivcn.oraclevcn.com       |               |          |      |
| Resources                           | Security Lists in RUEI_dem                        | no Compartment     |                               |               |          | _    |
| Route Tables (2)                    | Name                                              | State              | Created                       |               |          | _    |
| Internet Gateways (1)               |                                                   | Guite              | oreated                       |               |          |      |
| Dynamic Routing Gateways (0)        | Security List for Private Subnet-RUEL VCN         | Available          | Tue, Sep 1, 2020, 23:         | 26:14 UTC     |          | :    |
| Network Security Groups (0)         | Default Security List for RUEL VCN                | Available          | Tue, Sep 1, 2020, 23:         | 26:13 UTC     |          | :    |
| Security Lists (2)                  |                                                   |                    |                               | Showing 2 Ite | ams < 1o | f1 > |
| DHCP Options (1)                    |                                                   |                    |                               |               |          |      |
| Local Peering Gateways (0)          |                                                   |                    |                               |               |          |      |
| NAT Gateways (1)                    |                                                   |                    |                               |               |          |      |

図11: VCNページのSecurity Lists画面

11. 「Ingress Rules」リンクを選択します。デフォルトでポート22に構成されているセキュリティ・ルールがあることを確認します。 「Add Ingress Rules」をクリックします。

|                                         | Search for resources, serv            | rices, and documentation         |                         |                      |                           |                       | US West (Phoenix)                                                                                       | ✓ ▷ △ ⑦                             | 0                    |
|-----------------------------------------|---------------------------------------|----------------------------------|-------------------------|----------------------|---------------------------|-----------------------|----------------------------------------------------------------------------------------------------|-------------------------------------|----------------------|
| Networking - Virtual Cloud Networks -   | RUEL_VCN + Security List De           | tails                            |                         |                      |                           |                       |                                                                                                    |                                     |                      |
|                                         | Default Sec                           | urity List for RL                | JEI_VCN                 |                      |                           |                       |                                                                                                    |                                     |                      |
|                                         | Instance traffic is control           | olled by firewall rules on each  | Instance in addition to | o this Security List |                           |                       |                                                                                                    |                                     |                      |
| SL SL                                   | Move Resource A                       | dd Tags Terminate                |                         |                      |                           |                       |                                                                                                    |                                     |                      |
|                                         | Security List Info                    | rmation Tags                     |                         |                      |                           |                       |                                                                                                    |                                     |                      |
| AVAILABLE                               | OCID:6cbj7q Sh<br>Created: Tue, Sep 1 | 0W Cony<br>1, 2020, 23:10:47 UTC |                         |                      | Compartn                  | nent: ytakatsu (root) |                                                                                                    |                                     |                      |
| Resources                               | Ingress Rule                          | es                               |                         |                      |                           |                       |                                                                                                    |                                     |                      |
| Ingress Rules (3)                       | Add Ingress Rules                     | Edit Renove                      |                         |                      |                           |                       |                                                                                                    |                                     |                      |
| Egress Rules (1)                        | Stateless -                           | Source                           | IP Protocol             | Source Port Range    | Destination Port<br>Range | Type and Code         | Allows                                                                                                  | Description                         |                      |
|                                         | 🗌 No                                  | 0.0.0/0                          | TCP                     | All                  | 22                        |                       | TCP traffic for ports: 22 SSH Remot<br>e Login Protocol                                                 |                                     | 1                    |
|                                         | C No                                  | 0.0.0.0/0                        | ICMP                    |                      |                           | 3, 4                  | ICMP traffic for: 3, 4 Destination Unr<br>eachable: Fragmentation Needed an<br>d Don't Fragment was Set |                                     | 1                    |
|                                         | No                                    | 10.0.0.0/16                      | ICMP                    |                      |                           | 3                     | ICMP traffic for: 3 Destination Unrea<br>chable                                                         |                                     | 1                    |
|                                         | 0 Selected                            |                                  |                         |                      |                           |                       |                                                                                                    | Showing 3 Items                     | < 1 of 1 >           |
|                                         |                                       |                                  |                         |                      |                           |                       |                                                                                                    |                                     |                      |
| Terms of Use and Privacy Cookie Prefere | nces                                  |                                  |                         |                      |                           |                       | Copyright © 20                                                                                          | 20, Oracle and/or its affiliates. I | All rights reserved. |

図12: Default Security List for VCNページ

- 12. "Ingress Rule"ページが開きます。以下のエントリを入力して新しいルールを作成し、「Add Ingress Rules」をクリックします。
  - Stateless: no, type:CIDR, source:0.0.0.0/0, protocol:TCP, destination port:443, description: web-https
  - Stateless: no, type:CIDR, source:0.0.0.0/0, protocol:L2TP, description:L2TP

| Ingress Rule 1                                                                                              |              |                                                                                                    |                    |
|----------------------------------------------------------------------------------------------------|--------------|----------------------------------------------------------------------------------------------------|--------------------|
| Allows TCP traffic 443 HT                                                                                   | TTPS         | SOURCE CIDR                                                                                                    |                    |
| CIDB                                                                                                    | ^            | 0.0.0/0                                                                                                    | 705                |
| SOURCE PORT RANGE                                                                                           | орти         | Specified IP addresses: 0.0.0.0-255 255 255 255 (4,294,967,296 IP addresses)                                                                                                    | RANGE OPTIONAL (i) |
| SOURCE PORT RANGE                                                                                           | орти         | Describer         Describer         Describer <thdescriber< th="">         Describer         Describer         <thdescriber< th="">         Describer         Describer         Describer         Describer         Describer         Describer         Describer         Describer         Describer         Describer         Describer         Describer         Describer         Describer         Describer         Describer         <thdescriber< th=""> <thdescriber< th=""> <thdes< th=""><th>RANGE OPTIONAL (</th></thdes<></thdescriber<></thdescriber<></thdescriber<></thdescriber<> | RANGE OPTIONAL (   |
| SOURCE PORT RANGE<br>All<br>Examples: 80, 20-22<br>DESCRIPTION OPTION<br>web-https                          | OPTIC<br>NAL | CLANUT addresses: 0.0.0.0-255 255.255.255     (4.294.967.296 IP addresses)  MAL      DESTINATION PORT     443     Examples: 80, 20-22                                                                                                    | RANGE OPTIONAL ()  |
| SOURCE PORT RANGE<br>All<br>Examples: 80, 20-22<br>DESCRIPTION OPTION<br>web-https<br>Maximum 255 character | OPTIC<br>NAL | Appendied V addresses: 0.0.0.0-255.255.255.255<br>(4.294.967.298 IP addresses)<br>MAL (2) DESTINATION PORT<br>443<br>Examples: 80, 20-22                                                                                                    | RANGE OPTIONAL ()  |

図13: Add Ingress Rules画面 – HTTPS

| Add Ingress Rules      |                                                                                 |                     | <u>Cancel</u> |
|------------------------|---------------------------------------------------------------------------------|---------------------|---------------|
| Ingress Rule 1         |                                                                                 |                     |               |
| Allows L2TP traffic    |                                                                                 |                     |               |
| SOURCE TYPE            | SOURCE CIDR                                                                     |                     |               |
| CIDR \$                | 0.0.0.0/0                                                                       | L2TP                | 0             |
|                        | Specified IP addresses: 0.0.0.0-255.255.255.255 (4,294,967,296<br>IP addresses) |                     |               |
| DESCRIPTION OPTIONAL   |                                                                                 |                     |               |
| L2TP                   |                                                                                 |                     |               |
| Maximum 255 characters |                                                                                 |                     |               |
|                        |                                                                                 | + Additional Ingres | s Rule        |
| Add Ingress Rules Car  | icel                                                                            |                     |               |

図14:Add ingress Rules画面 - L2TP

13. Ingress Rules画面で、デフォルトのセキュリティ・リストの構成変更を確認します。

| Add | Ingress Rules | Edit Remove |             |                      |                           |               |                                                                                                    |             |  |
|-----|---------------|-------------|-------------|----------------------|---------------------------|---------------|----------------------------------------------------------------------------------------------------|-------------|--|
|     | Stateless 👻   | Source      | IP Protocol | Source Port<br>Range | Destination Port<br>Range | Type and Code | Allows                                                                                                    | Description |  |
|     | No            | 0.0.0/0     | TCP         | All                  | 22                        |               | TCP traffic for ports: 22 S<br>SH Remote Login Protoco<br>I                                                 |             |  |
| 5   | No            | 0.0.0.0/0   | ICMP        |                      |                           | 3, 4          | ICMP traffic for: 3, 4 Desti<br>nation Unreachable: Frag<br>mentation Needed and Do<br>n't Fragment was Set |             |  |
|     | No            | 10.0.0/16   | ICMP        |                      |                           | з             | ICMP traffic for: 3 Destinat<br>Ion Unreachable                                                             |             |  |
| 2   | No            | 0.0.0.0/0   | TCP         | All                  | 443                       |               | TCP traffic for ports: 443<br>HTTPS                                                                         | web-https   |  |
|     | No            | 0.0.0.0/0   | L2TP        |                      |                           |               | L2TP traffic                                                                                                | L2TP        |  |

図15: Ingress Rules画面

<sup>10</sup> ビジネス / 技術概要 / Oracle Real User Experience InsightをOracle CloudにデプロイしてOracle E-Business Suiteを監視する方法 / バージョン1.02 ORACLE

#### Oracle RUEIアプリのデプロイ

 次に、MarketplaceからOracle RUEIアプリをデプロイします。メイン・メニューから、 「Marketplace」→「Applications」を選択します。

|                                       | Search for resources, services, and                                 |
|---------------------------------------|---------------------------------------------------------------------|
| Resource Manager<br>Email Delivery    | Security List for                                                   |
| Application Integration<br>Monitoring | Instance traffic is controlled by fi     Move Resource     Add Taos |
| Logging<br>Developer Services         | Security List Information                                           |
| Blockchain Platform<br>Marketplace    | > Applications                                                      |
| VMware Solution                       | Deployed Applications                                               |

図16:メイン・メニュー - Marketplace、Applications

15. Marketplaceページで、"Real User Experience Insight"と入力し、All ApplicationsセクションでOracle RUEIアプルを 検索します。Oracle RUEIアプリをクリックします。

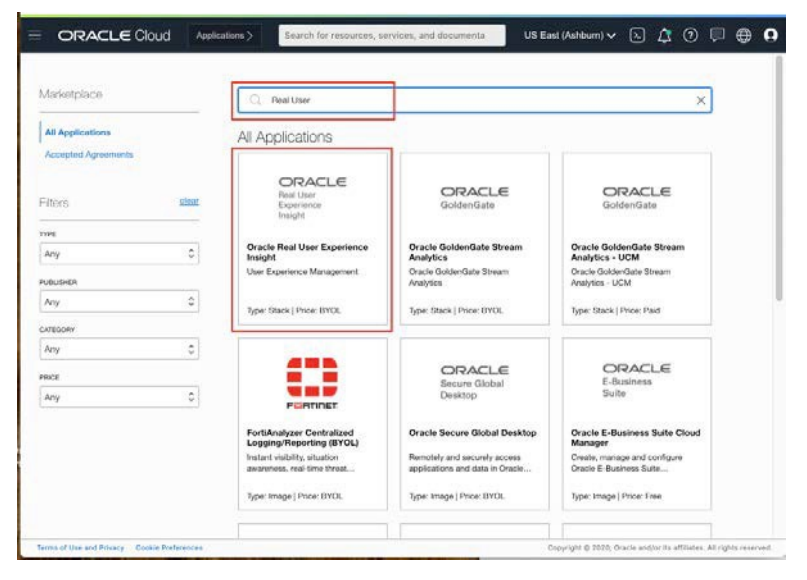

図17: Marketplaceページ

16. コンパートメントを選択して条件と制限事項に同意し、「Launch Stack」をクリックします。

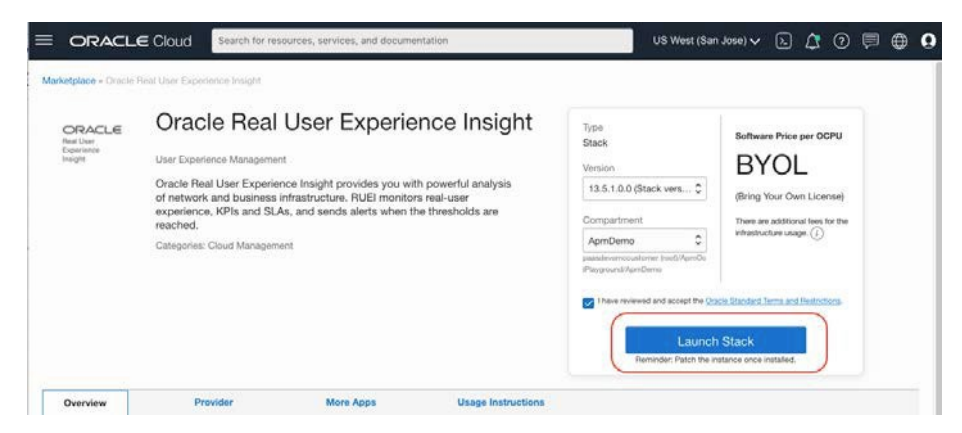

図18: Oracle RUEI Applicationページ

11 ビジネス/技術概要 / Oracle Real User Experience InsightをOracle CloudにデプロイしてOracle E-Business Suiteを監視する方法 / バージョン1.02 ORACLE

17. 名前と説明を入力します。オプションでタグを選択できます。「Next」をクリックします。

|                                                      | Search for resources, services                                                                                                    | , and documentation                                              |                                                         |    |  |  |
|------------------------------------------------------|----------------------------------------------------------------------------------------------------|------------------------------------------------------------------|---------------------------------------------------------|----|--|--|
| Create Stack                                         |                                                                                                    |                                                                  |                                                         |    |  |  |
| Stack Information     Configure Variables     Beview | Your application will launch as part of a stack that includes the<br>infrastructure resources required to ensure that the application deploys<br>and runs properly. |                                                                  |                                                         |    |  |  |
|                                                      |                                                                                                    |                                                                  |                                                         |    |  |  |
|                                                      | Oracle Real User Experience                                                                                                    | e Insight-20200901163100                                         |                                                         |    |  |  |
|                                                      | DESCRIPTION OPTIONAL                                                                                                    |                                                                  |                                                         |    |  |  |
|                                                      | RUEI demo                                                                                                    |                                                                  |                                                         |    |  |  |
|                                                      |                                                                                                    |                                                                  |                                                         | 10 |  |  |
|                                                      | CREATE IN COMPARTMENT                                                                                                    |                                                                  |                                                         |    |  |  |
|                                                      | RUEL demo                                                                                                    |                                                                  |                                                         |    |  |  |
|                                                      | ytakatsu (root)/RUEI_demo                                                                                                    |                                                                  |                                                         |    |  |  |
|                                                      | TERRAFORM VERSION                                                                                                    |                                                                  |                                                         |    |  |  |
|                                                      | 0.12.x                                                                                                    | 0                                                                |                                                         |    |  |  |
|                                                      |                                                                                                    |                                                                  |                                                         |    |  |  |
|                                                      | TAGS                                                                                                    |                                                                  |                                                         |    |  |  |
|                                                      | Tagging is a metadata system<br>tenancy. Tags are composed                                                                                                    | that allows you to organize an<br>of keys and values that can be | d track resources within your<br>attached to resources. |    |  |  |
|                                                      | Learn more about tagging                                                                                                    |                                                                  |                                                         |    |  |  |
|                                                      | TAG NAMESPACE                                                                                                    | TAG KEY                                                          | VALUE                                                   |    |  |  |
|                                                      | Oracle-Tags 🗘                                                                                                    | CreatedBy \$                                                     | Oracle Real User Experie                                | ×  |  |  |
|                                                      |                                                                                                    |                                                                  |                                                         |    |  |  |
| Next Cancel                                          |                                                                                                    |                                                                  |                                                         | -  |  |  |

図19: Create Stackページ(1/5)

18. "General Settings"セクションで、リージョン、ターゲット・コンパートメント、および使用可能なドメインを選択します。

|                                                                                    | Search for resources, services, and documentation                                                                                                    |
|------------------------------------------------------------------------------------|----------------------------------------------------------------------------------------------------|
| Create Stack                                                                       |                                                                                                    |
| <ul> <li>Stack Information</li> <li>Configure Variables</li> <li>Review</li> </ul> | Configure the variables for the infrastructure resources that this stack will create when you run the apply job for this execution plan.                                                                                                    |
|                                                                                    | REGION         us-phoenix-1         The region in which to create the RUEI reporter         TARGET COMPARTMENT         RUEI_demo         The target compartment for the RUEI reporter instance.         THE AVAILABILITY DOMAIN IN WHICH TO CREATE RESOURCES         XOIW/PHX-AD-1 |
|                                                                                    | The availability domain for the RUEI reporter instance.                                                                                                    |

図20: Create Stackページ(2/5)

19. "RUEI reporter details"セクションでRUEIパスワードを入力し、インスタンス・シェイプを選択してSSH公開鍵を入力します。 RUEIインスタンスにアクセスするには、SSHキーが必要となります。SSHキーの作成について詳しくは、OCIドキュメントの<u>キー・</u> ペアの作成セクションを参照してください。

| Create Stack        |                                                                                                    |
|---------------------|----------------------------------------------------------------------------------------------------|
| Stack Information   | RUEI reporter details                                                                                                    |
| Configure Variables | RUEI PASSWORD                                                                                                    |
| Review              |                                                                                                    |
|                     | Used for the database SYS user, database RUEI schema, wallet and initial admin password. Must be 9 to 30<br>characters and contain at least 2 uppercase, 2 lowercase, 2 special, and 2 numeric characters. The special<br>characters must be _, W or   |
|                     | VM.Standard2.1                                                                                                    |
|                     | The shape for the RUEI compute instance.                                                                                                    |
|                     | BLOCK VOLUME STORAGE SIZE (GB)                                                                                                    |
|                     | 600                                                                                                    |
|                     | The size of the block storage that will be used for collected RUEI data and database. The default is 600 GB,<br>which is the recommended value. The recommended minimum is 300 GB. A lower value is only recommended for<br>trial/evaluation purposes. |
|                     | SSH PUBLIC KEY                                                                                                    |
|                     | ssh-rsa AAAAB3NzaC1yc2EAAAADAQABAAABAQDJMCwNxHSU1AyDJZwGPYYLcn                                                                                                    |

図21: Create Stackページ (3/5)

20. "Networking details for RUEI and Oracle Database"セクションで、コンパートメント、VCN、およびサブネットを選択します。 先ほど作成したVCNを選択してください。この例では、Publicサブネットが選択されています。「Next」をクリックします。

|                     | BLOCK VOLUME STORAGE SIZE (GB)                                                                                                    |
|---------------------|----------------------------------------------------------------------------------------------------|
| Stack Information   | 600                                                                                                    |
| Configure Variables | The size of the block storage that will be used for collected RUEI data and database. The default is 600 GB,<br>which is the recommended value. The recommended minimum is 300 GB. A lower value is only recommended for<br>trial/evaluation purposes. |
|                     | SSH PUBLIC KEY                                                                                                    |
|                     | ssh-rsa AAAAB3NzaC1yc2EAAAADAQABAAABAQDJMCwNxHSU1AyDJZwGPYYLcn                                                                                                    |
|                     | Use the corresponding private key to access the RUEJ compute instances via SSH                                                                                                    |
|                     | RUEI_demo  The compariment where the existing VCN resides EXISTING VCN                                                                                                    |
|                     | BUELVCN C                                                                                                    |
|                     | An existing Virtual Cloud Network (VCN) in which to create the RUEI/OB compute instances, network resources,<br>and load balancers.                                                                                                    |
|                     | EXISTING SUBNET COMPARTMENT                                                                                                    |
|                     | RUEL_GEMO  Compartment where the existing subnet resides                                                                                                    |
|                     |                                                                                                    |
|                     | Public Subnet-RUEI_VCN (Regional)                                                                                                    |
|                     |                                                                                                    |

図22: Create Stackページ(4/5)

21. 構成を確認して「Create」をクリックします。

|                                                      | Search for resources, services, and documenta                                                                                                    | lion                                                                                               |
|------------------------------------------------------|----------------------------------------------------------------------------------------------------|----------------------------------------------------------------------------------------------------|
| Create Stack                                         |                                                                                                    |                                                                                                    |
| Stack Information     Configure Variables     Review | Verify your configuration variables, ar<br>job will automatically run to create re<br>configuration. Due to limited space, v<br>default values or that you edited. | id then create your stack. The apply<br>sources specified in the<br>ve show only variables without |
|                                                      | Stack Information                                                                                                    |                                                                                                    |
|                                                      | Name                                                                                                    | Oracle Real User Experience Insight-<br>20200901163213                                             |
|                                                      | Description                                                                                                    |                                                                                                    |
|                                                      | Compartment                                                                                                    | 2qskka Show Copy                                                                                   |
|                                                      | Terraform version                                                                                                    | 0.12.x                                                                                             |
|                                                      | Tags                                                                                                    |                                                                                                    |
|                                                      | Oracle-Tags.CreatedBy                                                                                                    | Oracle Real User Experience Insight-<br>20200831132723                                             |
|                                                      | General settings                                                                                                    |                                                                                                    |
|                                                      | Region                                                                                                    | us-phoenix-1                                                                                       |
|                                                      | Target Compartment                                                                                                    | 2qskka Show Copy                                                                                   |
|                                                      | The availability domain in which to create resources                                                                                                    | xOIW:PHX-AD-1                                                                                      |
|                                                      |                                                                                                    |                                                                                                    |

図23: Create Stackページ(5/5)

22. "Resource Manager Job"画面が開き、ジョブの実行が開始されます。完了までの所要時間はおよそ10~12分です。

| = | ORACLE Cloud                        | Search for resources, services, and documentation                                                                                                    |                                     | US West (Phoenix) 🗸 | Ŀ   | ۵      | 0        | ,⊒ €  | •   | 0 |
|---|-------------------------------------|----------------------------------------------------------------------------------------------------|-------------------------------------|---------------------|-----|--------|----------|-------|-----|---|
| R | esource Manager - Stacks - Stack De | ntalis - Job Details                                                                                                    |                                     |                     |     |        |          |       |     | 1 |
|   |                                     | (i) While this job is running, only partial logs are available. You can get a complete log when the job                                                                                                    | b is finished.                      |                     |     |        |          |       |     | 1 |
|   | RMJ                                 | ormjob20201112221147<br>Edit Job Download Terratorn Configuration Genool Job Add Tags                                                                                                    |                                     |                     |     |        |          |       |     |   |
|   |                                     | Job Information Tags                                                                                                    |                                     |                     |     |        |          |       | -73 | l |
|   | IN PROGRESS                         | To connect to the application running on this stack, see the Usage Instructions.                                                                                                    |                                     |                     | Vie | w Usag | e Instru | tions | ]   |   |
|   |                                     | OCID:                                                                                                    | Compartment: testruei (root)        |                     |     |        |          |       |     | 1 |
|   |                                     | Job Type: Apply                                                                                                    | Plan Job ID: Automatically approved |                     |     |        |          |       |     |   |
|   |                                     | State: 🧶 In Progress                                                                                                    | Working Directory: Not specified    |                     |     |        |          |       |     |   |
|   |                                     | Start Time: Thu. Nov 12, 2020, 22:11:47 UTC                                                                                                    | End Time: N/A                       |                     |     |        |          |       | _   | I |
| B | lesources                           | Logs                                                                                                    |                                     |                     |     |        |          |       |     | 1 |
| 1 | Logs                                | Dewnkast Logs Show Timestamps                                                                                                    |                                     |                     |     |        |          |       |     | I |
| 1 | Variables                           | fnitializing provider pluging                                                                                                    |                                     |                     |     |        |          |       |     | ł |
|   |                                     | Terrefore has been successfully initialized                                                                                                    |                                     |                     |     |        |          |       | Ш.  |   |
|   |                                     | You may now begin working with Terraform. Try running "improferm plus" to see<br>any changes that are required for your infrastructure. All Terraform commands<br>should now work.                                                                                                    |                                     |                     |     |        |          |       | l   |   |
|   |                                     | If you ever set or change modules or backend configuration for "vertaform,<br>rerun this command to reinitialize your voking directory. If you forget, other<br>commands will detect it and resting you to do not in concessary.<br>data.oct core app catalog summeriptions mp image subscription: Metroshing state |                                     |                     |     |        |          |       |     |   |

図24: Resource Manager Jobページ – 進行中

23. ジョブが完了したら、数秒待機してからページをリフレッシュします。"Application Information"タブが表示されるまでこれを繰り返します。または、ブレッドクラムの「Stack Details」をクリックします。その後、「Application Information」タブをクリックします。

| ≡   | ORACLE Cloud                     | Search for resources, services, and documentation                                | US West (Phoenix) 🗸                   | 2      | Ĵ (   | ୭ 📮         | ۲  | 0  |
|-----|----------------------------------|----------------------------------------------------------------------------------|---------------------------------------|--------|-------|-------------|----|----|
| Res | ource Manager = Stacks = Stack D | etails - Job Details                                                             |                                       |        |       |             |    |    |
|     |                                  | ormjob20201112221147                                                             |                                       |        |       |             |    |    |
|     |                                  | Edit Job Download Terraform Configuration Download Terraform State Add Tags      |                                       |        |       |             |    |    |
|     | RM.I                             | Leb Information Tans Application Information                                     |                                       |        |       |             |    |    |
|     |                                  | rego representation                                                              |                                       |        |       |             | _  | Ì. |
| 4   |                                  | To connect to the application running on this stack, see the Usage Instructions. |                                       | View l | Isage | Instructior | IS |    |
|     | SUCCEEDED                        | OCID:                                                                            | partment: testruei (root)             |        |       |             |    |    |
|     |                                  | Job Type: Apply Plan                                                             | Job ID: Automatically approved        |        |       |             |    |    |
|     |                                  | State: Succeeded Work                                                            | sing Directory: Not specified         |        |       |             |    |    |
|     |                                  | Start Time: Thu, Nov 12, 2020, 22:11:47 UTC End T                                | Time: Thu, Nov 12, 2020, 22:21:57 UTC |        |       |             |    |    |

図25: Resource Manager Jobページ – 完了

24. 「Open RUEI」ボタンをクリックします。Oracle RUEIのURLも画面に表示されます。

|                                     | Search for resources, services, and documentation                                                                                                    | US West (Phoenix) 🗸 🔎 💭 💭 💭 |
|-------------------------------------|----------------------------------------------------------------------------------------------------|-----------------------------|
| Resource Manager » Stacks » Stack D | etails - Job Details<br>ormjob20201112221147                                                                                                    |                             |
| RMJ                                 | Edit Job       Download Terraform Configuration       Download Terraform State       Add Tags         Job Information       Tags       Application Information         Oracle Real User Experience Insight       User Experience Management using powerful Network Protocol Analysis (NPA) technology  | Open RUEI View Instructions |
|                                     | RUEI reporter system URL: <a href="https://129.146.96">https://129.146.96</a> Fuel reporter privat         RUEI reporter public ip: 129.146.96         RUEI reporter public ip: 129.146.96         Instance OCID of the reporter system: <a href="mailto:64epsepbaspana">64epsepbaspana</a> Show Copy. | e IP: 10.0.0.2              |

図26: Resource Manager Jobページ – Application Informationタブ

25. 新しいブラウザ・タブにOracle RUEIのログイン・ページが開きます。または、前の手順の画面からパブリックIPアドレスをコピー し、アドレス・バーにhttps://<public IP address>/ruei/と入力することもできます。ユーザー名に"admin"と入力しま す。パスワードは、アプリのデプロイ中に指定したRUEIパスワードです。

| 🔍 🔍 💽 Oracle Real User Ex                                                                                                    | xperience In × +                                                       |         |       |                              |                |            |
|----------------------------------------------------------------------------------------------------|------------------------------------------------------------------------|---------|-------|------------------------------|----------------|------------|
| ← → C ▲ Not Secure                                                                                                    | 129.146.50. /ruei/in                                                   | dex.php |       | ☆ 0                          | * 🔕            | : :        |
| Real User Experience Ins                                                                                                    | e Manager <b>e Manage</b> r                                            |         |       |                              |                |            |
|                                                                                                    | Diagon Josefin (120, 146, 50                                           | 4       | 99    |                              |                |            |
|                                                                                                    | Options                                                                | 4       |       |                              |                |            |
|                                                                                                    | Username:<br>Password:                                                 | admin   |       |                              |                |            |
|                                                                                                    | EN                                                                     |         | Login |                              |                |            |
|                                                                                                    |                                                                        |         |       |                              |                |            |
| Copyright © 2002, 2020, Oracle and/or its affiliate<br>Oracle is a registered trademark of Oracle Corpor<br>Other names may be trademarks of their respectiv | s. All rights reserved.<br>ration and/or its affiliates.<br>ve owners. |         |       | Version: 13.4.1.0.0 (Wed, 03 | Jun 2020 02:36 | :02 -0700) |

図27: Oracle RUEIのログイン・ページ

26. Oracle CloudにデプロイされたOracle RUEIアプリにログインできました。これで完了です。

| Oracle Real User Experience In × +                        |              |      |        |     |
|-----------------------------------------------------------|--------------|------|--------|-----|
| ← → C A Not Secure   129.146.50. //uei/main.php?frmInit=1 | ☆            | ٥    | * (    | : : |
| System Help                                               |              |      |        |     |
| <ul> <li>Bashboard</li></ul>                              |              |      |        | 0   |
|                                                           |              |      |        |     |
| New dashboard                                             |              |      |        |     |
| Templates                                                 |              |      |        |     |
| Name                                                      | Published by | Data | access |     |
| System                                                    |              | 0    |        |     |
| Beraun                                                    |              | G    | eneric |     |
|                                                           |              |      |        |     |
|                                                           |              |      |        |     |

図28: Oracle RUEIのランディング・ページ

# Oracle E-Business Suiteアプリのデプロイ

次に、Oracle RUEIで監視するアプリケーションが必要です。この例では、Oracle EBS 12.2.9 Demo Install Imageを使用して、OCI コンパートメントに別のインスタンスを作成します。このイメージには、Oracle Linux 7上で動作するOracle Database 19cおよび Oracle EBS 12.2.2.9が含まれています。

Oracle EBS 12.2.9 Demoアプリのデプロイについては本書の範囲外ですが、詳しくはMOS Note "<u>Provision a New Oracle E-</u> <u>Business Suite Installation on a Single Node on Oracle Cloud</u> <u>Infrastructure(Doc ID 2764690.1</u>)"で説明されてい ます。

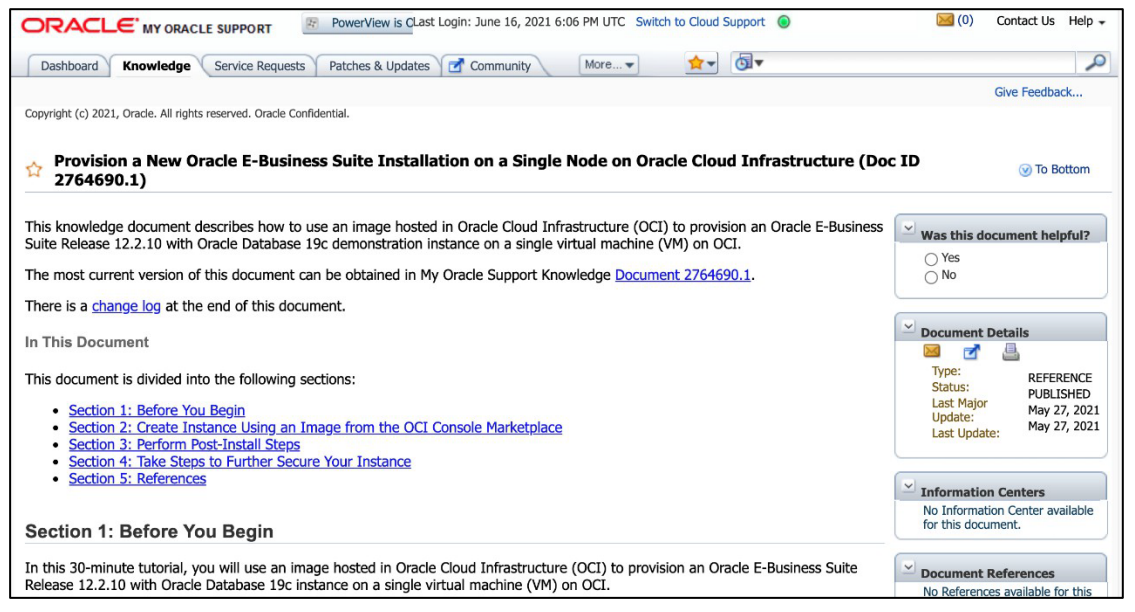

図29: Oracle EBSアプリのセットアップ指示ページ

1. <u>ステップ・バイ・ステップ・ガイド</u>に従ってOracle Cloud MarketplaceでOracle EBS 12.2.2.9 Demo Imageを検索し、VCNを構成して Oracle EBSアプリをデプロイします。このプロセスの完了までの所要時間はおよそ30分です。

|                                                                                                    | E Cloud Se                                                                                                    | arch for resources, services, and documental                                                                                                    | tion                                                                                                | US Wes                                                                                                    | st (Phoenix) 🗸 🔈 💭 🌐 🔒                                                                                                    |
|----------------------------------------------------------------------------------------------------|----------------------------------------------------------------------------------------------------|----------------------------------------------------------------------------------------------------|----------------------------------------------------------------------------------------------------|----------------------------------------------------------------------------------------------------|----------------------------------------------------------------------------------------------------|
| Marketplace + Oracle E                                                                                                    | -Business Suite 12.                                                                                                    | 9 Demo Install Image                                                                                                    |                                                                                                    |                                                                                                    |                                                                                                    |
| ORACLE<br>E-Business<br>Suite                                                                                                    | Oracle<br>Install<br>Oracle E-Busin<br>Oracle E-Bus<br>applications.<br>single-node it<br>data, for dem<br>Categories: Par                                                      | E-Business Suite 1<br>Image<br>ess Suite Release 12.2.9 Vision demonstration i<br>iness Suite is a comprehensive set of inte<br>The machine image provided by this app<br>stance of Oracle E-Business Suite Releas<br>onstration use<br>:kaged Application, Application Development                           | 2.2.9 Demo<br>nstance<br>grated global business<br>allows you to create a<br>se 12.2.9 with example | Type<br>Image<br>Version<br>Oracle-E-Business-S $\bigcirc$<br>Compartment<br>RUEL, demo $\bigcirc$<br>Ystantaus intell/RUEL, demo<br>These reveaued and accept the <u>Dea</u><br>Launch 1                                                                                                    | Software Price per OCPU<br>\$0.00/hr<br>There are additional flass for the<br>infrastructure usage. ()<br>externational Taxima and Flassfortions.<br>Instance |
| Overview                                                                                                    | Provid                                                                                                    | der More Apps                                                                                                    | Usage Instructions                                                                                  |                                                                                                    |                                                                                                    |
| App by Ora<br>Create a Cloud Ser<br>database and applie<br>avaluate and test a<br>applications. Also u<br>and train your users<br><b>Related Doo</b><br>User Guides<br>of Starting Started wit<br>of Provision a New O | cle<br>vice instance (virtual<br>action bers from the ja<br>andraf functional<br>se it to become fami<br>,<br>currents<br>under E-Business Sufe for<br>acte E-Business Sufe for | machine) containing the Oracle E-Business Sult<br>provided image. Use this single-mode Vision de<br>and demonstrate the standard business flows<br>liar with the technology components of Oracle E<br>in the Oracle Classif MOS Data 12 2065260.11<br>statistics on a Single Node on Oracle Cloud Infrastruct | e Release 12.2.9<br>nonstration instance to<br>felivered with the<br>-Business Suite 12.2           | Support<br>Contacts:<br>Support Holline : (1) 800.223.1<br>Links:<br>Oracle Support<br>Version Details<br>Version: 12.2.9<br>Release Date: May 6, 2020, 00<br>Oracle Fabrinses Sulte 12.2.9<br>Oracle Database 12.2.0.2/Orac<br>Oracle Database 12.2.0.2/Orac<br>Oracle Database 12.2.0.2/Orac | 711)<br>:00 UTC<br>le Database 19c                                                                                                    |

図30: Oracle EBS 12.2.9 Demo Install Imageのページ

2. 例では、Oracle EBSアプリをOracle RUEIアプリと同じVCN上に構成することで、セキュリティ・リスト設定を簡素化しています。 これにより、RUEIレポータが使用するのと同じセキュリティ・リストにEBS Webエントリ・ポートを追加できます。

**注**: Oracle EBSアプリのVCNの構成について詳しくは、<u>Oracle EBSアプリ・セットアップ・ドキュメント</u>のセクション3、ステップ3.5を 参照してください。

| Change Shape         Infigure networking         VIRTUAL CLOUD NETWORK COMPARTMENT         RUEL_demo         ytakatu (root)/RUEL_demo         SELECT A VIRTUAL CLOUD NETWORK         RUEL_VCN         SUBNET COMPARTMENT         RUEL_demo         ytakatu (root)/RUEL_demo         SUBNET COMPARTMENT         RUEL_demo         ytakatu (root)/RUEL_demo         SUBNET COMPARTMENT         RUEL_demo         ytakatu (root)/RUEL_demo         SUBNET ()         O         SUBNET ()         ()         SUBNET ()         ()         SUBNET ()         ()         SUBNET ()         ()         SUBNET ()         ()         SUBNET ()         ()         SUBNET ()         ()         SUBNET ()         ()         SUBNET ()         ()         SUBNET ()         ()         SUBNET ()         ()         SUBNET ()         ()         SUBNET ()         ()         SUBNET ()                                                                                                    | Create Compute Instance                                                                                                    |
|----------------------------------------------------------------------------------------------------|----------------------------------------------------------------------------------------------------|
| Assigning a public IP address makes this instance accessible from the internet. If you're not sure whether you non a burner areion one later.                                                                                                    | VM.Standard2.1<br>Virtual Machine, 1 core OCPU, 15 GB memory, 1 Gbps network bandwidth                                                                                       |
| VIRTUAL CLOUD NETWORK COMPARTMENT          RUEI_demo       Image: Compartment         SELECT A VIRTUAL CLOUD NETWORK       Image: Compartment         RUEI_VCN       Image: Compartment         RUEI_demo       Image: Compartment         RUEI_demo       Image: Compartment         RUEI_demo       Image: Compartment         SUBNET (Image: Compartment)       Image: Compartment         SUBNET (Image: Compartment)       Image: Compartment         SUBNET (Image: Compartment)       Image: Compartment         Use NETWORK SECURITY GROUPS TO CONTROL TRAFFIC (Image: Compartment)       Image: Compartment)         Image: Use NETWORK SECURITY GROUPS TO CONTROL TRAFFIC (Image: Compartment)       Image: Compartment)         Image: One NETWORK SECURITY GROUPS TO CONTROL TRAFFIC (Image: Compartment)       Image: Compartment)         Image: One NETWORK SECURITY GROUPS TO CONTROL TRAFFIC (Image: Compartment)       Image: Compartment)         Image: One NETWORK SECURITY GROUPS TO CONTROL TRAFFIC (Image: Compartment)       Image: Compartment)         Image: One NETWORK SECURITY GROUPS TO CONTROL TRAFFIC (Image: Compartment)       Image: Compartment)         Image: One NETWORK SECURITY GROUPS TO CONTROL TRAFFIC (Image: Compartment)       Image: Compartment)         Image: One NETWORK SECURITY GROUPS TO CONTROL TRAFFIC (Image: Compartment)       Image: Compartment)         Image: One NETWORK SECURITY GROUPS TO CONTROL TRAFFIC (Image | onfigure networking                                                                                                    |
| RUEL_demo       \$         ytakatsu (root)/RUEL_demo       \$         SUENET COMPARTMENT       \$         RUEL_demo       \$         ytakatsu (root)/RUEL_demo       \$         ytakatsu (root)/RUEL_demo       \$         ytakatsu (root)/RUEL_demo       \$         ytakatsu (root)/RUEL_demo       \$         ytakatsu (root)/RUEL_demo       \$         usen et ?       •         Public Subnet-RUEL_VCN (Regional)       \$         • Assigning a public IP address makes this instance accessible from the internet. If you're not sure whether us under a public IP address makes this instance accessible from the internet. If you're not sure whether us under a public IP address makes this instance accessible from the internet. If you're not sure whether us under a public IP address.                                                                                                    | VIRTUAL CLOUD NETWORK COMPARTMENT                                                                                                    |
| ytakatau (root)/FIUEL, demo SELECT A VIRTUAL CLOUD NETWORK RUEL_VCN  SUBNET COMPARTMENT RUEL_demo Ytakatau (root)/FIUEL, demo SUBNET ( USE NETWORK SECURITY GROUPS TO CONTROL TRAFFIC ( SASIGNA A PUBLIC IP ADDRESS O NOT ASSIGN A PUBLIC IP ADDRESS O Assigning a public IP address makes this instance accessible from the internet. If you're not sure whether you need a public IP address makes this instance accessible from the internet. If you're not sure whether you need a public IP address makes this instance accessible from the internet. If you're not sure whether                                                                                                    | RUEL_demo \$                                                                                                    |
| SUBNET COMPARTMENT         RUEL_demo         ytakatsu (root)RUEL_demo         subnet @         Public Subnet-RUEL_VCN (Regional)         use network security aroups to contract traffic @         • Assigning a public IP address makes this instance accessible from the internet. If you're not sure whether you need a public IP address makes this instance accessible from the internet. If you're not sure whether you need a public IP address makes this instance accessible from the internet. If you're not sure whether                                                                                                    | SELECT A VIRTUAL CLOUD NETWORK                                                                                                    |
| RUEL_demo       \$         ytakatau (root)/RUEL_demo       \$         SUBNET ()       •         Public Subnet-RUEL_VCN (Regional)       \$         • USE NETWORK SECURITY GROUPS TO CONTROL TRAFFIC ()       •         • Assigning a public IP address       • Do NOT ASSIGN A PUBLIC IP ADDRESS         • Assigning a public IP address makes this instance accessible from the internet. If you're not sure whether you used a public IP address makes this instance accessible from the internet. If you're not sure whether you used a public IP address makes this instance accessible from the internet. If you're not sure whether you used a public IP address makes this instance accessible from the internet. If you're not sure whether you used a public IP address makes this instance accessible from the internet. If you're not sure whether you used a public IP address makes this instance accessible from the internet. If you're not sure whether you used a public IP address makes this instance accessible from the internet. If you're not sure whether you used a public IP address makes this instance accessible from the internet. If you're not sure whether you used a public IP address makes this instance accessible from the internet.                                                                                                    | SUBNET COMPARTMENT                                                                                                    |
| ytakatsu (root)/RUEL_demo SUBNET () Public Subnet-RUEL_VCN (Regional) USE NETWORK SECURITY GROUPS TO CONTROL TRAFFIC () SASIGN A PUBLIC IP ADDRESS O NOT ASSIGN A PUBLIC IP ADDRESS O NOT ASSIGN A PUBLIC IP ADDRESS O Assigning a public IP address makes this instance accessible from the internet. If you're not sure whether usu need a public IP address makes this instance accessible from the internet. If you're not sure whether USE address makes this instance accessible from the internet. If you're not sure whether USE address makes this instance accessible from the internet. If you're not sure whether USE address makes this instance accessible from the internet. If you're not sure whether USE address makes this instance accessible from the internet. If you're not sure whether USE address makes this instance accessible from the internet. If you're not sure whether USE address makes this instance accessible from the internet. If you're not sure whether USE address makes this instance accessible from the internet. If you're not sure whether USE address makes this instance accessible from the internet. If you're not sure whether USE address makes this instance accessible from the internet. If you're not sure whether USE address makes this instance accessible from the internet. If you're not sure whether USE address makes this instance accessible from the internet.                                                   | RUEL_demo \$                                                                                                    |
| SUBNET ()<br>Public Subnet-RUEL_VCN (Regional)<br>USE NETWORK SECURITY GROUPS TO CONTROL TRAFFIC ()<br>Assign A PUBLIC IP ADDRESS<br>DO NOT ASSIGN A PUBLIC IP ADDRESS<br>Assigning a public IP address makes this instance accessible from the internet. If you're not sure whether<br>you need a public IP address makes this instance accessible from the internet. If you're not sure whether                                                                                                    | ytakatsu (root)/RUEI_demo                                                                                                    |
| Public Subnet-RUEL_VCN (Regional)         USE NETWORK SECURITY GROUPS TO CONTROL TRAFFIC ()         Assign A PUBLIC IP ADDRESS         DO NOT ASSIGN A PUBLIC IP ADDRESS         Assigning a public IP address makes this instance accessible from the internet. If you're not sure whether you upped a public IP address makes this instance accessible from the internet. If you're not sure whether you upped a public IP address.                                                                                                    | SUBNET $(\hat{i})$                                                                                                    |
| USE NETWORK SECURITY GROUPS TO CONTROL TRAFFIC () ASSIGN A PUBLIC IP ADDRESS DO NOT ASSIGN A PUBLIC IP ADDRESS  Assigning a public IP address makes this instance accessible from the internet. If you're not sure whether usu need a public IP address, way can always assign one later.                                                                                                    | Public Subnet-RUEL_VCN (Regional)                                                                                                    |
| Assigning a public IP address makes this instance accessible from the internet. If you're not sure whether     you need a public IP address, you can always assign one later.                                                                                                    | USE NETWORK SECURITY GROUPS TO CONTROL TRAFFIC (i) ASSIGN A PUBLIC IP ADDRESS OD NOT ASSIGN A PUBLIC IP ADDRESS                                                              |
| you need a public in address, you can always assign one later.                                                                                                    | Assigning a public IP address makes this instance accessible from the internet. If you're not sure whether<br>you need a public IP address, you can always assign one later. |

図31: Oracle EBS 12.2.9 Demo Installセットアップ・ページのConfigure Network画面

| Add | Ingress Rules | Edit      | e           |                      |                           |               |                                                                                                    |             |  |
|-----|---------------|-----------|-------------|----------------------|---------------------------|---------------|----------------------------------------------------------------------------------------------------|-------------|--|
|     | Stateless -   | Source    | IP Protocol | Source Port<br>Range | Destination Port<br>Range | Type and Code | Allows                                                                                                    | Description |  |
|     | No            | 0.0.0/0   | TCP         | All                  | 22                        |               | TCP traffic for ports: 22<br>SSH Remote Login Prot<br>ocol                                                     |             |  |
|     | No            | 0.0.0/0   | ICMP        |                      |                           | 3, 4          | ICMP traffic for: 3, 4 De<br>stination Unreachable: F<br>ragmentation Needed a<br>nd Don't Fragment was<br>Set |             |  |
|     | No            | 10.0.0/16 | ICMP        |                      |                           | 3             | ICMP traffic for: 3 Desti<br>nation Unreachable                                                                |             |  |
|     | No            | 0.0.0/0   | TCP         | All                  | 443                       |               | TCP traffic for ports: 44<br>3 HTTPS                                                                           | web-https   |  |
| 0   | No            | 0.0.0/0   | TCP         | All                  | 8000                      |               | TCP traffic for ports: 80<br>00                                                                                | ebs         |  |
|     | No            | 0.0.0.0/0 | L2TP        |                      |                           |               | L2TP traffic                                                                                                   | L2TP        |  |
|     | No            | 0.0.0/0   | TCP         | All                  | 80                        |               | TCP traffic for ports: 80                                                                                      | web-http    |  |

図32: Security List DetailsページのIngress Rules画面

 デフォルトでは、Oracle EBSアプリケーションは、ホスト+ドメインが"app.example.com"として構成されます。これは例示のように 見えるかもしれませんが、そうではありません。Oracle EBSアプリケーションにログオンするために参照する必要があるのは、ブラウザの アドレス・バーにある実際のドメイン名です。

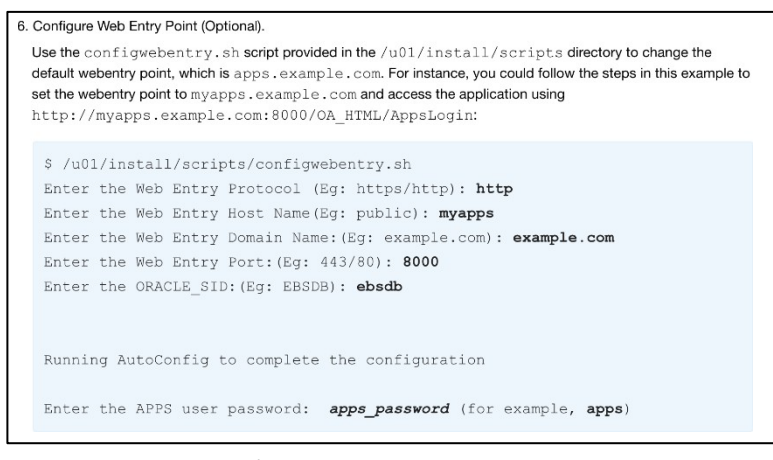

図33: Oracle EBSセットアップ・ドキュメントのWebエントリ・ポイントの構成手順

 Oracle EBSアプリでは、ホストやドメインなどのWebエントリ情報を変更するためのオプションが提供されています。この例では、 ホスト+ドメインは"ebsdemo.demo.com"です。これが、本書で後述する、Oracle RUEI Webインタフェースで構成する 必要のある実際のドメインです。

注:Webエントリの変更方法について詳しくは、Oracle EBSアプリのセットアップ・ドキュメントのセクション3、ステップ3.6を参照してください。

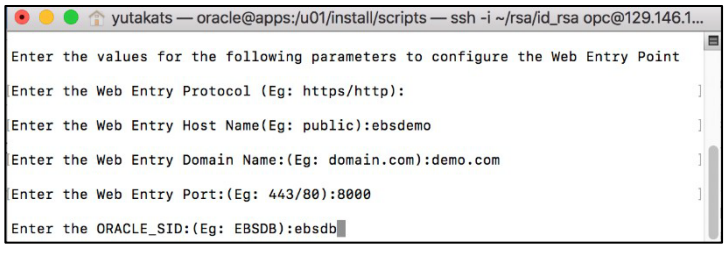

図34:コマンドライン・インタフェース - エントリ・ポイントの構成

5. Oracle EBSアプリがデプロイされると、ブラウザを使用してアプリケーションにログインできるようになります。

|              | Login            | × +                                                                                                    |   |
|--------------|------------------|----------------------------------------------------------------------------------------------------|---|
| €) ⇒ œ       | ŵ                | 🕐 ebsdemo. democom:8000/OA_HTML/AppsLocalLogin.jsp?langCode=US&_JagoutRedire 🛛 💀 😒 🕍 🕼 🕲 🎯                                                                                                    | Ξ |
| Copyright (c | :L€ <sup>-</sup> | User Name         Visitation         Desword         Log In       Cancel         Log In       Cancel |   |

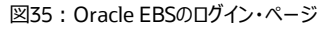

19 ビジネス / 技術概要 / Oracle Real User Experience InsightをOracle CloudにデプロイしてOracle E-Business Suiteを監視する方法 / バージョン1.02 ORACLE

# トンネリングの設定

#### Oracle RUEIのトンネル設定

前のセクションの手順に従って、Oracle RUEIアプリおよびOracle EBSアプリのデプロイに成功しました。ただし、この時点ではOracle RUEIはまだデータを何も収集していません。このセクションでは、Virtual Ethernet Network TAPおよびL2TPトンネルを設定します。 これにより、トラフィックがOracle EBSアプリケーションからRUEIインスタンスへ流れることができるようになります。このセクションの手順は、 Oracle CloudでのOracle RUEIアプリおよびOracle EBSアプリのセットアップに固有であることに注意してください。トンネリングについて 詳しくは、Oracle RUEI管理ガイドの付録B、"<u>仮想ネットワークTAPおよびL2TPトンネルの設定</u>"を参照してください。この手順の完了 までの所要時間はおよそ30分です。

1. OCIにログインします。メイン・メニューから、「Compute」→「Instances」を選択します。

|                | Sea | rch for resources, services, and doc |
|----------------|-----|--------------------------------------|
|                |     |                                      |
| Compute        |     | Instances                            |
| Block Storage  |     | Dedicated Virtual Machine Hosts      |
| Object Storage |     | Instance Configurations              |

図36: メイン・メニュー  $\rightarrow$  Instances

2. Oracle EBSとOracle RUEIを同じコンパートメントにデプロイしたとすると、2つのインスタンスが表示されます。 RUEIレポータ・インスタンスのリンクをクリックします。

| arch for resources, services, and docu                                           | mentation                                                                                                    |                                                                                                    |                                                                                                    |                                                                                                    |                                                                                                    | US West (Ph                                                                                                    | senix) 🗸 🔈                                                                                                    | 4 ⊙ ₽                                                                                                    | •                                                                                                    |
|----------------------------------------------------------------------------------|----------------------------------------------------------------------------------------------------|----------------------------------------------------------------------------------------------------|----------------------------------------------------------------------------------------------------|----------------------------------------------------------------------------------------------------|----------------------------------------------------------------------------------------------------|----------------------------------------------------------------------------------------------------|----------------------------------------------------------------------------------------------------|----------------------------------------------------------------------------------------------------|----------------------------------------------------------------------------------------------------|
| Instances in RUEI                                                                | demo                                                                                                    | Compartn                                                                                                    | nent                                                                                                    |                                                                                                    |                                                                                                    |                                                                                                    |                                                                                                    |                                                                                                    |                                                                                                    |
| The <u>Compute service</u> helps you prov<br>(VMs) and bare metal instances. The | ision VMs and image that yo                                                                                                    | bare metal instanc<br>a use to launch an i                                                                                                    | es to meet your con<br>Instance determines                                                                                                    | pute and application its operating systems                                                                                                    | ation requirements<br>term and other so                                                                                                    | s. An <u>instance</u> is a comp<br>flware.                                                                                                    | ute host. Choose                                                                                                    | between virtual mac                                                                                                    | chines                                                                                                    |
| Create Instance                                                                  |                                                                                                    |                                                                                                    |                                                                                                    |                                                                                                    |                                                                                                    |                                                                                                    |                                                                                                    |                                                                                                    |                                                                                                    |
| Name                                                                             | State                                                                                                    | Public IP                                                                                                    | Shape                                                                                                    | OCPU Count                                                                                                    | Memory (GB)                                                                                                    | Availability Domain                                                                                                    | Fault Domain                                                                                                    | Created                                                                                                    |                                                                                                    |
| EBS_instance-20200901-2030                                                       | •<br>Running                                                                                                    | 129.146.107.35                                                                                                    | VM.Standard2.1                                                                                                    | ,                                                                                                    | 15                                                                                                    | AD-1                                                                                                    | FD-1                                                                                                    | Wed, Sep 2, 2020<br>03:31:43 UTC                                                                                                    | -                                                                                                    |
| BueBeconter20200901225649                                                        | •<br>Running                                                                                                    | 158.101.16.223                                                                                                    | VM.Standard2.1                                                                                                    | 1                                                                                                    | 15                                                                                                    | AD-1                                                                                                    | FD-2                                                                                                    | Tue, Sep 1, 2020,<br>23:33:42 UTC                                                                                                    | ;                                                                                                    |
|                                                                                  |                                                                                                    |                                                                                                    |                                                                                                    |                                                                                                    |                                                                                                    |                                                                                                    | Show                                                                                                    | ing 2 litems < 1 o                                                                                                    | (1.)                                                                                                    |
|                                                                                  |                                                                                                    |                                                                                                    |                                                                                                    |                                                                                                    |                                                                                                    |                                                                                                    |                                                                                                    |                                                                                                    |                                                                                                    |
|                                                                                  | Instances in RUEI_<br>The Consult service helps you prov<br>(Mill and base metal instances. The<br>Create Instance<br>Name<br>EBS. Instance:20200901;2030<br>(BueRecote:20200001;203649) | Instances in RUEI_demo The Consult service helps you provision VMs and (Mts) and bare metal instances. The image that you Constribution Name State EBS_instance=20200901:2000 EbselBecotter20000901:20569 Ebunning Ebunning | Instances in RUEI_demo Compartm<br>The Consult service helps you provision VMs and base metal instance<br>(Ms) and base metal instances. The image that you use to launch an in<br>Constribution for the image that you use to launch an in<br>Constribution for the image that you use to launch an in<br>Constribution for | Instances in RUEI_demo Compartment The Consult service helps you provision VMs and bare metal instances to meet your con (VMs) and bare metal instances. The image that you use to ilsunch an instance determines Center Instance. The image that you use to ilsunch an instance determines Center Instance. 2020/09/11/2020 Running 129.146.107.35 VM.Standard2.1  EuceRecoder/2020/2012/25649 Running 158.101.16.223 VM.Standard2.1 | Instances in RUEI_demo Compartment The Consults and base metal instances to meet your compute and applicit (VMs) and base metal instances. The image that you use to launch an instance determines its operating you Constraine Name State Public IP Shape OCPU Count EBS_instance=20200901-2029 Punning 129.146.107.35 VM.Standard2.1 1 Public Determines 159.101.16.223 VM.Standard2.1 1 | Instances in RUEI_demo Compartment The Consult service helps you provision VMs and bare metal instances to meet your compute and application requirement (VMs) and bare metal instances. The image that you use to launch an instance determines its operating system and other so Consta Instance State Public IP Shape OCPU Count Memory (GB) EBS_instance=50200901:5038 Punning 129.146.107.35 VM.StandardZ.1 1 15 PuetBecotter200000125059 Punning 158.101.16.223 VM.StandardZ.1 1 15 | Instances in RUEI_demo Compartment           The Consult service helps you provision VMs and bare metal instances to meet you compute and application requirements. An instance is a comp<br>(Mst) and bare metal instance. The image that you use to lisunch an instance determines its operating system and other software.           Center Instance         State         Public IP         Shape         OCPU Count         Memory (QB)         Availability Domain           EBS_instance-20200901:2000         Public IP         Shape         OCPU Count         Memory (QB)         Availability Domain           EBS_instance-20200901:2000         Public IP         Shape         OCPU Count         Memory (QB)         Availability Domain           EBS_instance-20200901:2000         Public IP         Shape         OCPU Count         Memory (AB)         Ab-1           Public IP         Shape         OCPU Count         Memory (AB)         Ab-1 | Instances in RUEI_demo Compartment           The Computer beins you provision VMs and bare metal instances to meet your compute and application requirements. An instance is a compute host. Choose VMs and bare metal instance determines its operating system and other software.           Center Instance         Bare         OCPU Count         Memory (GB)         Availability Domain         Fault Domain           EBS_instance=2000901:2000         Purpling         120.146.107.35         VM.Standard2.1         1         15         AD-1         FD-1           Ebs_instance=2000901:2000         Purpling         150.101.16.223         VM.Standard2.1         1         15         AD-1         FD-2           Show         Purpling         150.101.16.223         VM.Standard2.1         1         15         AD-1         FD-2 | Instances in RUEI_demo Compartment         The Consult service his you provision VMs and bare metal instances to meet you compute and application requirements. An instances is a compute host. Choose between virtual material instances. The image that you use to launch an instance determines its operating system and other software.         Central Instances.       State       Public IP       Shape       OCPU Count       Memory (QB)       Availability Domain       Fault Domain       Created         Name       State       Public IP       Shape       OCPU Count       Memory (QB)       Availability Domain       Fault Domain       Created       Image: Created       Image: Created       Imag |

図37:コンパートメント・ページのインスタンス

 RUEIレポータ・インスタンス・ページから、パブリックIPアドレスおよびプライベートIPアドレスを書き留めます。 この情報は、後で必要になります。

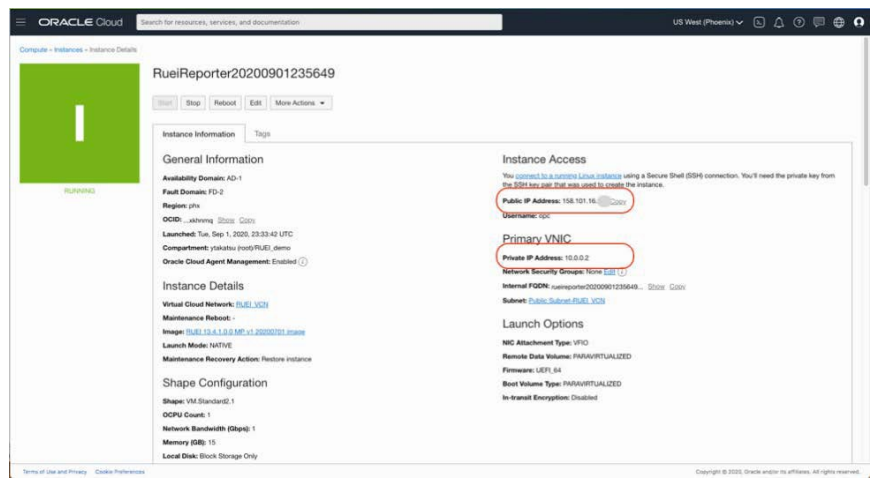

図38: RUEI Reporter Instanceページ

| 20 ビジネス / 技術概要 | ′ Oracle Real User Experience InsightをOracle CloudにデプロイしてOracle E-Business Suiteを監視する方法 / バージョン1.02 〇RACLE | Ξ |
|----------------|----------------------------------------------------------------------------------------------------|---|

 次に、Secure Shell (SSH)を使用してRUEIインスタンスへ接続します。この例では、Unix形式のオペレーティング・システムが使用されています (LinuxやMac OSなど)。Windowsシステムから実行中のLinuxインスタンスに接続するには、OCIドキュメント" インスタンスへの接続"を参照してください。

ターミナル・ウィンドウを開き、以下の形式でSSHコマンドを入力します。 \$ ssh -i <private\_key> <username>@<public-ip-address>

以下に例を示します。

# \$ ssh -i "/Users/demo/rsa/id\_rsa" opc@158.101.16.xxx

5. エディタ(例: viエディタ)でtunnels.confファイルを開きます。

# \$ cd /opt/ruei/tunnel/receive/conf \$ sudo vi tunnels.conf

以下の形式で、Oracle RUEIおよびOracle EBSのプライベートIPアドレスを含む行を追加します。 <Private IP of RUEI instance> <Private IP of EBS instance> -

たとえば、RUEIインスタンスとEBSインスタンスのプライベートIPが10.0.0.2と10.0.0.3の場合は、以下のように行を追加します。

# 10.0.0.2 10.0.0.3 - -

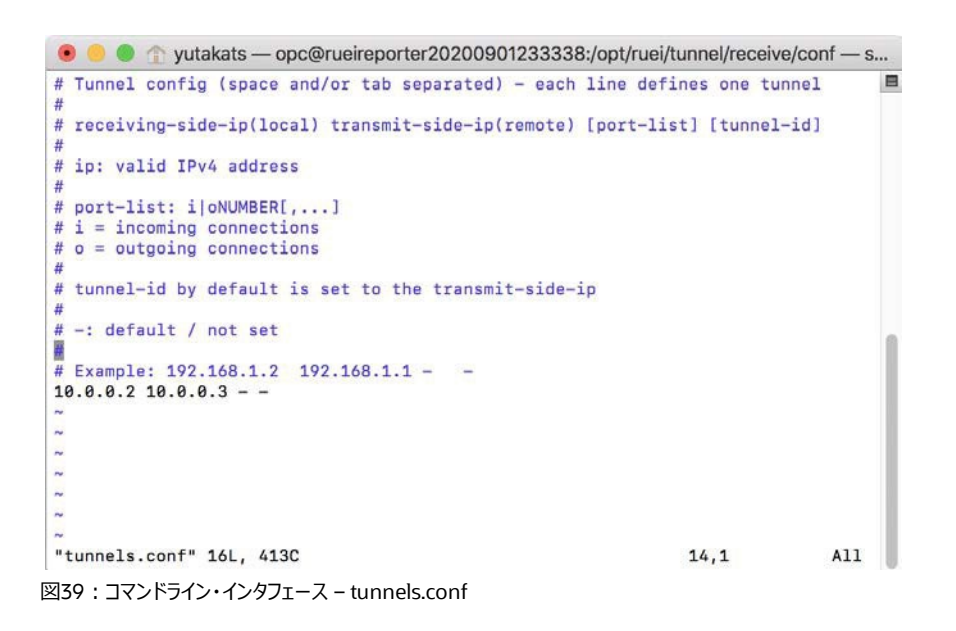

6. confファイルを保存して、サービスを再ロードします。

# \$ sudo systemctl reload ux-tunnel-receive

これで、RUEIインスタンスでサービスが開始されます。

次に、RUEI Virtual Ethernet TAPおよびL2TP tunnel transmit helper tooling RPM (ux-tunnel-transmit) をEBS インスタンスにコピーする必要があります。ux-tunnel-transmit RPMは、すでに/root/ruei/rpms/ux- tunnel-transmit-\*.rpmに抽出 されています。RPMをコピーするために推奨されるアプローチは、RUEIレポータ・インスタンスから"scp"を経由することです。

7. RUEIレポータ・インスタンスで、"root"ユーザーとして次のコマンドを実行し、SSH IDを生成します。

#### \$ sudo su

#### \$ssh-keygen

そして、以下のコマンドを実行して、生成されたキーを表示させます。

# \$ cat ~/.ssh/id\_rsa.pub

| 💿 😑 😭 yutakats — root@rueireporter20201103091537:~/ruei — ssh opc@138.1.153. 🛛 i   |
|------------------------------------------------------------------------------------|
| [[root@rueireporter20201103091537 ruei]# ssh-keygen                                |
| Generating public/private rsa key pair.                                            |
| Enter file in which to save the key (/root/.ssh/id_rsa):                           |
| Enter passphrase (empty for no passphrase):                                        |
| Enter same passphrase again:                                                       |
| Your identification has been saved in /root/.ssh/id_rsa.                           |
| Your public key has been saved in /root/.ssh/id_rsa.pub.                           |
| The key fingerprint is:                                                            |
| SHA256:pEvmUzCfh9sdbLCKPs09t7hQ6eio/YjXiOI3xfFp1dM root@rueireporter20201103091537 |
| The key's randomart image is:                                                      |
| +[RSA 2048]+                                                                       |
|                                                                                    |
|                                                                                    |
| 0                                                                                  |
| .* o.=o E                                                                          |
| .+oSo= +.                                                                          |
| +o++0 o .                                                                          |
| 0=*=.0.                                                                            |
| . +++=+.0                                                                          |
|                                                                                    |
| +[SHA256]+                                                                         |
| [root@rueireporter20201103091537 ruei]# cat ~/.ssh/id_rsa.pub                      |
| ssh-rsa AAAAB3NzaC1yc2EAAAADAQABAAABAQDE6jce5ZS5FPIAybWisTZIzimfAw+gIV0d9H0/OBBFSf |
| mZfVAhg3R3YGs9Gp8XYCIUcg5vXjvndud0BVS71g2TajHcHX00ei7d2GqrzAK7Wss/+5a+dMgyPSYI/Q8p |
| SXb+OMoCoW6zGzFA5k/6qs8IAbo9zBM/2jRQ+GtANw5e8RqlG5FdGgGdUE04MgpQ1/09sSp2/+0Yk2+Sj1 |
| dqxA0bLQKzlfjkU4NK6vMJNPsQhKd3iv+mn8oTmIFf11/RhG93xyZp8L0olPh3aRobhB5wcajbMZqezKoO |
| QAUpSNdJW/bDxG27HWaS8HHuxq8CH3V57lfqlg2P/XRIzN5LpWq/ root@rueireporter202011030915 |
| 37                                                                                 |
| [root@rueireporter20201103091537 ruei]#                                            |

図40:コマンドライン・インタフェース - SSHキー (1/2)

8. id\_rsa.pubの内容をクリップボードにコピーします(このファイルの内容は1行で構成されることに注意してください)。このSSH IDは、 次のセクションでRPMをEBSインスタンスにコピーするために必要となります。ターミナル・ウィンドウはまだ閉じないでください。

| [root@rueireporter20201103091537 r<br>ssh-rsa AAAAB3NzaC1yc2EAAAADAQABAA | uei]# cat ~/.ssh/id_rsa.pub<br>ABAQDE6jce5ZS5FPIAybWisTZIzimfAw+gIV0d9H0, | OBBFSf         |
|--------------------------------------------------------------------------|---------------------------------------------------------------------------|----------------|
| mZfVAhg3R3YGs9Gp8XYCIUcg5vXjvndud^<br>SXb+OMoCoW6zGzFA5k/6qs8IAbo9zBM/2  | Open man Page                                                             | 2+Sj1          |
| dqxA0bLQKz1fjkU4NK6vMJNPsQhKd3iv+<br>QAUpSNdJW/bDxG27HWaS8HHuxq8CH3V57   | Search man Page Index                                                     | ezKo0<br>30915 |
| 37<br>[root@rueireporter20201103091537                                   | Look Up "ssh-rsa AAAAB3NzaC1yc2EA"<br>Search with Google                  |                |
|                                                                          | Сору                                                                      |                |
|                                                                          | Paste                                                                     |                |

図41: コマンドライン・インタフェース - SSHキー (2/2)

22 ビジネス / 技術概要 / Oracle Real User Experience InsightをOracle CloudにデプロイしてOracle E-Business Suiteを監視する方法 / バージョン1.02 〇RACLE

#### Oracle EBSのトンネル設定

 次に、Oracle RUEIによって監視されるアプリケーション・インスタンスに接続します。この例では、同じコンパートメントで実行される Oracle EBSアプリケーションを使用します。OCIにログインして、メイン・メニューから「Compute」→「Instances」を選択し、EBSイン スタンスを選択します。パブリックIPおよびプライベートIPを書き留めます。

画面で、"Virtual Cloud Network:"の隣にあるVCN名のリンクをクリックします。この例では、VCNは"RUEI\_VCN"です。VCN ページが開きます。VCNページから「Security Lists」をクリックし、「Default Security List」リンクを選択します。

|                            | earch for resources, services, and documentation                                                                                                    | US West (Phoenix) 🗸 🗴 🗇 🗐 🖨 🧕                           |
|----------------------------|----------------------------------------------------------------------------------------------------|---------------------------------------------------------|
| Compute = Instance Details | earch for resources, services, and documentation  EBS_instance-20200901-2030  Stor Stop Reboot Edit More Actions ▼  Instance Information Tags  General Information Availability Domain: AD-1 Fault Domain: FD-1 Region: phx OCID:y76uaq Show Copy Launched: Wed, Sep 2, 2020, 03:31:43 UTC Compartment: ytakatsu (root)/RUEL demo Oracle Cloud Agent Management: Enabled ()  Instance Details  Virtual Cloud Network: BUEL VCN Maintenance Reboot: - Image: Oncide E-Business Suite 12.2.8 Vision Image Launch Med: NATVE | US West (Phoenix) V L V V V V V V V V V V V V V V V V V |
|                            | Maintenance Recovery Action: Restore instance<br>Shape Configuration                                                                                                    | Remote Data Volume: PARAVIRTUALIZED                     |
|                            | NEGEN MAN STOODART / 1                                                                                                    |                                                         |

図42: EBSインスタンスのページ

10. この例では、RUEIインスタンスとEBSインスタンスの両方で同じVCNが使用されているため、L2TPはすでに設定されています。 EBSインスタンスで別のVCNを設定している場合は、L2TPプロトコル用の新しい受信ルールを追加します。詳しくは、本書の "セキュリティ設定の構成"セクションを参照してください。

| Ingr  | Ingress Rules   |           |             |                      |                           |               |                                                                                                    |                  |          |  |
|-------|-----------------|-----------|-------------|----------------------|---------------------------|---------------|----------------------------------------------------------------------------------------------------|------------------|----------|--|
| Add   | d Ingress Rules | Edit Remo | ve          |                      |                           |               |                                                                                                    |                  |          |  |
|       | Stateless -     | Source    | IP Protocol | Source Port<br>Range | Destination<br>Port Range | Type and Code | Allows                                                                                                    | Description      |          |  |
|       | No              | 0.0.0/0   | TCP         | All                  | 22                        |               | TCP traffic for port<br>s: 22 SSH Remote<br>Login Protocol                                                         |                  | :        |  |
|       | No              | 0.0.0/0   | ICMP        |                      |                           | 3, 4          | ICMP traffic for: 3,<br>4 Destination Unrea<br>chable: Fragmentat<br>ion Needed and Do<br>n't Fragment was S<br>et |                  | I        |  |
|       | No              | 10.0.0/16 | ICMP        |                      |                           | 3             | ICMP traffic for: 3 D<br>estination Unreach<br>able                                                                |                  | :        |  |
|       | No              | 0.0.0/0   | TCP         | All                  | 443                       |               | TCP traffic for port<br>s: 443 HTTPS                                                                               | web-https        | :        |  |
|       | No              | 0.0.0/0   | L2TP        |                      |                           |               | L2TP traffic                                                                                                    | L2TP             | :        |  |
|       | No              | 0.0.0/0   | TCP         | All                  | 8000                      |               | TCP traffic for port<br>s: 8000                                                                                    | ebs              | :        |  |
| 0 Sel | ected           |           |             |                      |                           |               | Sho                                                                                                    | wing 6 Items $<$ | 1 of 1 > |  |

図43: Ingress Rules画面

11. ターミナル・ウィンドウを開き、以下の形式を使用してEBSインスタンスに接続します。

```
$ ssh -i <private_key> <username>@<public-ip-address>
```

以下に例を示します。

#### \$ ssh -i "/Users/demo/rsa/id\_rsa" opc@129.146.107.xx

12. EBSインスタンスで、"opc"ユーザーとしてエディタで~/.ssh/authorized\_keysを開きます(例: viエディタ)。

#### \$ vi ~/.ssh/authorized\_keys

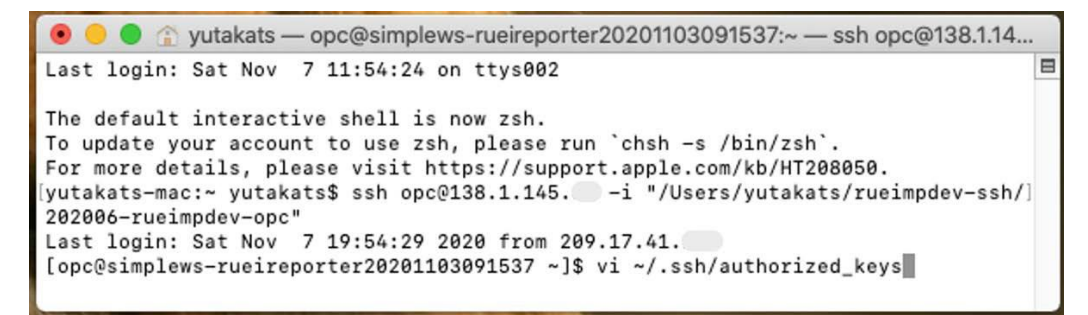

図44:コマンドライン・インタフェース - 権限のある鍵(1/3)

13. すでに少なくとも1つのエントリがあることに注意してください。RUEIレポータ・インスタンスからコピーしたid\_rsa.pubファイルの内容を 新しい行に貼り付けます。必要に応じ、手順8に戻ってSSH IDをクリップボードにコピーします。

| 🖲 😑 😭 yutakats — opc@simplev                                                                                                    | ws-rueireporter20201103091537:~ — ssh opc@138.1.14                                                                                                    |
|----------------------------------------------------------------------------------------------------|----------------------------------------------------------------------------------------------------|
| sn-rsa AAAAB3NZaCiycZEAAAADAQAB/<br>p4WzjmEbrIwwEU2Rb+DZqhXrZuqFRhp\<br>PzCPL/fCKCoFdgh8q5PXeFfHJKq6eSHW<br>1Z/VsrymKpBUS01uVK4EJqs5EHSg9KU2 | \AABAQC50R59XJ86sF8EBNQ413L2RRB2DN41JTehuGMoyc+<br>/fEe6rQj3AxQSaQ/jMIOVf073THXu3dZ6tzvKWiD141ey/gl<br>\6dFImA5uUaRfbEZXBs6PXCznL5/3I4Lzpt1vmjh03m0907<br>2/ZkFq00U6FaVe29FE6zu/I9G+uxe4XXIHo8cpJVizcaPa5 |
| QnFxVzfE40cXR07F5KSDYMjbJXma3YH                                                                                                    | <95RFxJu1ln4wNicIzSvQrnI8T4z opc@rueimpdev                                                                                                    |
|                                                                                                    | Сору                                                                                                    |
|                                                                                                    | Paste                                                                                                    |
|                                                                                                    | Mark                                                                                                    |
|                                                                                                    | Mark as Bookmark                                                                                                    |
|                                                                                                    | Unmark                                                                                                    |
|                                                                                                    | Show Inspector                                                                                                    |
|                                                                                                    |                                                                                                    |
|                                                                                                    |                                                                                                    |
|                                                                                                    |                                                                                                    |
|                                                                                                    |                                                                                                    |
|                                                                                                    |                                                                                                    |
| THEEDT                                                                                                    | 2.1 A11                                                                                                    |

14. 鍵がファイルにコピーされます。ファイルを保存します。

| 💿 😑 🔹 yutakats — opc@simplews-rueireporter202011030915     | 37:~ — ssh opc@ | ຼ໑138.1.14 |
|------------------------------------------------------------|-----------------|------------|
| ssh-rsa AAAAB3NzaC1yc2EAAAADAQABAAABAQC50R59xJ86sF8EBNQ4i3 | L2RRBZDN4iJTeh  | uGMoyc+3 🗏 |
| up4WzjmEbrIwwEU2Rb+DZqhXrZuqFRhpVfEe6rQj3AxQSaQ/jMIOVf073T | HXu3dZ6tzvKWiD  | l4ley/gM   |
| iPzCPL/fCKCoFdgh8q5PXeFfHJKq6eSHW6dFImA5uUaRfbEZXBs6PXCznL | 5/3I4Lzpt1vmjh  | 03m0907v   |
| 012/VSTYMKPBUS01UVK4EJQS5EHSg9KU2/2KFQUU06FaVe29FE6ZU/19G+ | uxe4xx1Ho8cpJv  | 1ZCaPa5T   |
| ssh-rsa AAAAB3NzaC1vc2FAAAADAQABAAABAQDE6ice57S5EPIAvbWisT | 7IzimfAw+aIV0d  | 9H0/0BBE   |
| SfmZfVAhg3R3YGs9Gp8XYCIUcg5vXjvndud0BVS71g2TajHcHX00ei7d2G | qrzAK7Wss/+5a+  | dMgyPSYI   |
| /Q8pSXb+OMoCoW6zGzFA5k/6qs8IAbo9zBM/2jRQ+GtANw5e8Rq1G5FdGg | GdUE04MgpQ1/09  | sSp2/+0Y   |
| k2+Sj1dqxA0bLQKzlfjkU4NK6vMJNPsQhKd3iv+mn8oTmIFf11/RhG93xy | Zp8L0olPh3aRob  | hB5wcajb   |
| MZqezKoOQAUpSNdJW/bDxG27HWaS8HHuxq8CH3V57lfqlg2P/XRIzN5LpW | q/ root@rueire  | porter20   |
| 201103091537                                               |                 |            |
| ~                                                          |                 |            |
|                                                            |                 |            |
| ~                                                          |                 |            |
| ~                                                          |                 |            |
| ~                                                          |                 |            |
| ~                                                          |                 |            |
| ~                                                          |                 |            |
|                                                            |                 |            |
| ~                                                          |                 |            |
| -N                                                         |                 |            |
| INSERT                                                     | 2,413           | A11        |

図46:コマンドライン・インタフェース - 権限のある鍵(3/3)

これで、RUEIレポータ・インスタンス上の"root"ユーザーからEBSインスタンス上の"opc"ユーザーにSSHセッションを開くことができる ようになります。

15. **RUEIインスタンス**のターミナル・ウィンドウに戻ります。"root"ユーザーとして、以下のコマンドを実行し、Oracle EBSアプリケーションで 実行されているWebサービスを検索します。

\$ sudo su(rootユーザーに切り替わります) \$ cd /opt/ruei/tunnel/receive \$ ./ux-tunnel-receive discover tunnel -c opc@EBS\_IP-i IDENTITY\_FILE >detect.info

以下に例を示します。

#### \$./ux-tunnel-receive discover tunnel -c opc@138.1.159.xx -i ~/.ssh/id\_rsa >detect.info

コマンド出力は以下のようになります。

[root@rueireporter receive] # ./ux-tunnel-receive discover tunnel -c opc@138.1.159.xx -i ~/.ssh/id\_rsa >detect.info [local:info] Auto detect VTAP/L2TP tunnel configuration of '138.1.159.xx' [local:info ] Remote connection established [local:info] Detected OS:"Oracle Linux Server" - "7.9" [local:info] Start HTTP(S) port detection... [remote:info] Done HTTP(S) port detect (3 HTTP, 1 HTTPS of 23 open ports) [local:info] Detected HTTP(s) mirror ports: [local:info] - n/a [local:info] - Port 4443 [local:info] - Protocol :HTTPS [local:info] - HTTP status :200 [local:info] - SSL version :TLSv1/SSLv3 [local:info] - SSL cipher :AES256-GCM-SHA384 [local:info] - SSL ephemeral: no-ephemeral [local:info] - n/a 7775 [local:info ] - Port 25 ビジネス / 技術概要 / Oracle Real User Experience InsightをOracle CloudにデプロイしてOracle E-Business Suiteを監視する方法 / バージョン1.02 〇RACLE

[local:info] - Protocol :HTTP [local:info] - HTTP status :404 [local:info] - n/a [local:info] - Port 7776 [local:info] - Protocol :HTTP [local:info] - HTTP status :404 [local:info] - n/a [local:info] - Port 8000 [local:info] - Protocol :HTTP [local:info] - HTTP status :200 [local:info ] Detected mirror interface: ens3 [local:info ] Detected transmitter tunnel endpoint: [local:info] - Local IP :10.0.0.101 [local:info] - Receiver IP :130.35.13.xx [local:info] Detected receiver tunnel endpoint: [local:info] - Local IP :10.0.0.157 [local:info] - Transmitter IP:138.1.159.xx [local:info ] Detected NAT for receiver IP [local:info] Detected NAT for transmitter IP [root@rueireporter receive]#

16. オプションで、infoファイルの内容を確認します。この情報は、次の手順でVirtual Ethernet Network TAPを構成するために 使用されます。

[root@rueireporter receive]# more detect.info transmit:130.35.13.xx 10.0.0.101 ens3 i4443,i7775,i7776,i8000 10.0.0.101 receive:10.0.0.157 138.1.159.xx - 10.0.0.101

17. 以下のコマンドを実行して、RUEIサーバーからリモートでEBSホスト上のux-tunnel-transmit RPMをインストールします。RPM ファイルは、RUEIインスタンス・ホスト上の/root/ruei/rpmsディレクトリにあります。

\$ ./ux-tunnel-receive discover tunnel-install-c opc@EBS\_IP-i IDENTITY-FILE-f detect.info-a ux-tunnel-transmit-<version>.rpm

以下に例を示します。

#### \$./ux-tunnel-receive discover tunnel-install -c opc@138.1.159.xx -i ~/.ssh/id\_rsa -f detect.info -a /root/ruei/rpms/ux-tunnel-transmit-13.5.1.0.0-20210415.x86\_64.rpm

[root@rueireporter receive]# ./ux-tunnel-receive discover tunnel-install -c opc@138.1.xx.xx -i ~/.ssh/id\_rsa -f detect.info -a /root/ruei/rpms/ux-tunnel-transmit-13.5.1.0.0-20210415.x86\_64.rpm [local:info] Imported config (detect.info) [local:info ] Install VTAP/L2TP tunnel configuration on '138.1.159.xx' [local:info ] Remote connection established [local:info] Detected OS:"Oracle Linux Server" - "7.9" [local:info ] Transmitted 'ux-tunnel-transmit-13.5.1.0.0-20210415.x86 64.rpm' [remote:info] (Re-)installing ux-tunnel-transmit RPM dependencies using yum [local:info ] (Re-)installed rpm 'ux-tunnel-transmit-13.5.1.0.0-20210415.x86\_64.rpm' on remote system [remote:info] Adding/updating transmitter tunnel configuration: [remote:info] \* Local IP :10.0.0.101 [remote:info] \* Receiver IP :130.35.13.xx [remote:info] \* Monitored interface: ens3 [remote:info] \* Monitored ports : i4443,i7775,i7776,i8000 [remote:info] \* Tunnel ID :10.0.0.101 (167772261) [local:info] Successfully updated tunnel configuration [remote:info] ● ux-tunnel-transmit.service - LSB:Bring up/down RUEI mirror tunnel [remote:info] Loaded: loaded (/etc/rc.d/init.d/ux-tunnel-transmit; bad; vendor preset: disabled) [remote:info] Active: active (running) since Sat 2021-06-12 11:57:44 CDT; 56ms ago [remote:info] Docs: man:systemd-sysv-generator(8) [remote:info] Process:9244 ExecStart=/etc/rc.d/init.d/ux-tunnel-transmit\_start (code=exited, status=0/SUCCESS) 26 ビジネス / 技術概要 / Oracle Real User Experience InsightをOracle CloudにデプロイしてOracle E-Business Suiteを監視する方法 / バージョン1.02 〇RACLE

[remote:info] Memory:3.3M [remote:info] CGroup: /system.slice/ux-tunnel-transmit.service [remote:info] [remote:info] └──10112 sleep 20 [remote:info] [remote:info] Jun 12 11:57:44 2104-ebs-yutaka systemd[1]:Started LSB:Bring up/down RUEI mirror tunnel. [local:info] Successfully (re)started the ux-tunnel-transmit service [local:info ] Adding/updating receiver tunnel configuration: [local:info ] \* Local IP :10.0.0.157 [local:info] \* Transmitter IP [local:info] \* Tunnel ID :138.1.159.xx :10.0.0.101 (167772261) [local:info] Config added tunnel. [local:info ] Multi tunnel receiver updating [local:info ] L2TP updating [local:info ] L2TP updating '1' configured tunnels [local:info] L2TP tunnel #0: device 'ruei-mtun-00001' successfully added and linked to 'ruei-mtun'. [local:info] L2TP '0' tunnel(s) removed [local:info] L2TP '1' tunnel(s) added [local:info ] L2TP update completed. [local:info] Multi tunnel receiver successfully updated. [local:info] Successfully updated receiver tunnel configuration [root@rueireporter receive]#

上記の手順の完了時に、インスタンス間でHTTPトラフィックが流れます。上記のコマンドの実行時にエラーが表示される場合は、 Oracle RUEI管理ガイドの付録B、"仮想ネットワークTAPおよびL2TPトンネルの設定"の"<u>診断</u>"でトラブルシューティングのヒントを 探してください。

# Oracle RUEI WebインタフェースでのOracle EBS監視の設定

Oracle RUEIおよびOracle EBSのデプロイとトンネル設定がすべて整いました。監視を開始する前の最後の手順として、Oracle RUEI WebインタフェースでOracle EBSスイートを構成します。このセクションでは、これらの手順を紹介します。

i. Oracle EBSの"スイート"を作成します。これにより、Oracleパッケージ・アプリケーションにすぐに使える監視機能が提供されます。 ii. 監視情報を視覚化するためのダッシュボードを作成します。 iii. "フル・セッションの再生"を有効化することで、ページ詳細を深く掘り下げることができます。

#### Oracle EBSのスイートの作成

- 1. ブラウザ・タブを開き、URL"https://<public IP address>/ruei/"でOracle RUEIページにログインします。
- 2. 「Configuration」タブをクリックし、表の2行目にある「Protocols」リンクをクリックします。

| System Configuration Help                                                                                         |                                     |                                                                                        |   |
|----------------------------------------------------------------------------------------------------|-------------------------------------|----------------------------------------------------------------------------------------|---|
| Dashboard Reports Browse of                                                                                       | data 🚳 KPI overview 谷 Configuration | □ System                                                                               | 0 |
| » Configuration » Security                                                                                        |                                     |                                                                                        |   |
| 9 Security                                                                                                    |                                     |                                                                                        |   |
| 🞯 General                                                                                                    | Name                                | Description<br>Measure Collector profiles for traffic applicities                      |   |
| Applications                                                                                                    | Protocols                           | Manage protocol and port(s) for traffic capturing.                                     |   |
| 🚅 Services                                                                                                    | Vetwork filters                     | Set up filters for capturing specific networks/hosts, VLAN, or reduce overall traffic. |   |
| Service level management                                                                                          | Jumbo frames                        | Set the maximum accepted frame size.                                                   |   |
| Service level management                                                                                          | Collector data retention policy     | Set up Collector data retention policy for applications.                               |   |
| Security                                                                                                    | Collector disk space usage          | Set up Collector disk space usage policy.                                              |   |
| The Collector profiles                                                                                            | Replay logging policy               | Set up Collector logging settings.                                                     |   |
| Protocols                                                                                                    | Collector encoding                  | Set up character encoding for GET/POST URL arguments.                                  |   |
| Jumbo frames                                                                                                    | : Masking                           | Protect sensitive data by specifying masking actions.                                  |   |
| Collector data retention policy                                                                                   | SSL keys                            | Manage your Web server's private key(s) for encrypting secure traffic.                 |   |
| Collector disk space usage                                                                                        | SSL certificate masking             | Manage your Web server's SSL certificate masking.                                      |   |
| Collector encoding<br>Collector encoding<br>Collector encoding<br>SSL keys<br>SSL keys<br>SSL certificate masking |                                     |                                                                                        |   |

図47: Oracle RUEI Configurationページ

3. 「HTTP」をクリックします。

| 1   | Profile: System network data Collectors 🗸 | Sconfigure profile |
|-----|-------------------------------------------|--------------------|
|     | Protocol                                  | Port               |
| 200 | Forms socket mode                         | « none »           |
| 220 | HTTP                                      | 80                 |
| 22  | HTTPS                                     | 443                |
|     |                                           |                    |

図48:プロトコル画面

4. 「8000」を追加し、「Save」をクリックします。

| Edit profile ports        |                                      |                | <b>?</b> 🗙 |
|---------------------------|--------------------------------------|----------------|------------|
|                           | Specify the protocol-spector listen. | ecific port(s) | ) on which |
| Protocol:<br>Port number: | HTTP<br>80<br>8000                   | 1              | Add 0      |
|                           |                                      | Save           | Cancel     |

図49:Edit profile ports画面

```
28 ビジネス / 技術概要 / Oracle Real User Experience InsightをOracle CloudにデプロイしてOracle E-Business Suiteを監視する方法 / バージョン1.02 ORACLE
```

5. 「Applications」をクリックします。Applicationペインが開きます。「Suites」をクリックします。

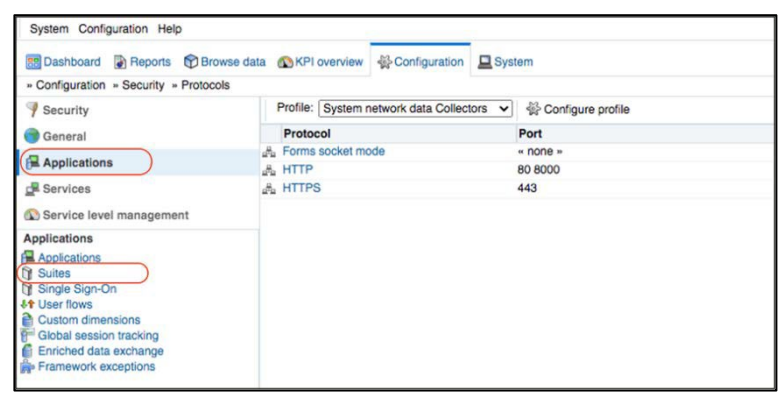

図50: Oracle RUEI Configurationページ

6. 「New Suite」アイコンをクリックします。

| System Configuration Help                                                                                                    |                       |                  |        |        |  |
|----------------------------------------------------------------------------------------------------|-----------------------|------------------|--------|--------|--|
| 📰 Dashboard 👔 Reports 🕅 Browse dat                                                                                                    | ta 🔊 KPI overview     | Configuration    | System |        |  |
| » Configuration » Applications » Suites                                                                                                    |                       |                  |        |        |  |
| 9 Security                                                                                                    | Search suites         |                  |        | Search |  |
| 💮 General                                                                                                    | Please select the     | e suite to view. |        |        |  |
| Applications                                                                                                    | Click a suite to view | the suite pages. |        |        |  |
| Services                                                                                                    | New suit              | te               |        |        |  |
| Applications                                                                                                    |                       |                  |        |        |  |
| Applications     Applications     Single Sign-On     User flows     Custom dimensions     Global session tracking     Enriched data exchange     Framework exceptions |                       |                  |        |        |  |

図51: Oracle RUEI Configurationページ – Suites

7. スイート名、ドメイン、およびポートを入力します。デフォルトでは、Oracle EBS 12.2.9アプリケーションにおいてはドメインに "app.example.com"が設定されます。この値は、Oracle EBSアプリのセットアップ中にカスタマイズできます。この例では、 ドメイン名は"ebsdemo.demo.com"です。「Next」をクリックします。

**注**: "app.example.com"は、例示ではなく、Oracle EBSアプリによって設定される実際のドメインです。Webエントリの変更方法に ついて詳しくは、Oracle EBSアプリのセットアップ・ドキュメントのセクション3、ステップ3.6を参照してください。

| lew Suite |                           | 3 (2)                                          |
|-----------|---------------------------|------------------------------------------------|
|           | Suite                     |                                                |
|           | Specify the suite name an | d filter criteria, and click Next to continue. |
|           | Suite name:               | * ebsDemo.demo.com                             |
|           | Find Domain:              | ebsdemo.demo.com                               |
|           | Find Port:                | 8000                                           |
|           | Find URL:                 |                                                |
|           | Find URL Argument:        |                                                |
|           | Find Argument Value:      |                                                |
| A         | Find Cookie:              |                                                |
| A A       | Find Cookie Value:        | Ĩ.                                             |
| 1         | Filter preview:           |                                                |
|           | http(s):// ebsdemo.de     | emo.com : 8000 / *                             |
|           |                           |                                                |
| •         |                           |                                                |
|           |                           | Back Next - Canad                              |
|           |                           | - back Next - Cancel                           |

#### 図52:New Suite画面

29 ビジネス / 技術概要 / Oracle Real User Experience InsightをOracle CloudにデプロイしてOracle E-Business Suiteを監視する方法 / バージョン1.02 ORACLE

8. Oracle EBSアプリケーション向けに作成した"スイート"のエントリを検証します。

| System Configuration Help              |                                                     |                                                           |                                                 |                               |  |  |
|----------------------------------------|-----------------------------------------------------|-----------------------------------------------------------|-------------------------------------------------|-------------------------------|--|--|
| 📰 Dashboard 🚯 Reports 🕥 Brows          | se data 🔊 KPI overview 😽 Configuration              | System                                                    |                                                 | C                             |  |  |
| » Configuration » Applications » Suite | S                                                   |                                                           |                                                 |                               |  |  |
| Security                               | Upload configuration                                |                                                           |                                                 |                               |  |  |
| General                                | Suite overview                                      | Suite overview                                            |                                                 |                               |  |  |
| Applications                           | Manage the criteria used to identify the pa         | ages associated with a suite. Note pages not matching any | of the defined suite criteria will be discarded | d.                            |  |  |
|                                        | Name:<br>Data collection enabled:                   | ebsDemo.demo.com                                          |                                                 |                               |  |  |
| Applications                           |                                                     |                                                           |                                                 |                               |  |  |
| Applications                           | Suite type:                                         | E-Business Suite                                          | E-Business Suite                                |                               |  |  |
| D Suites                               | Total pages identified:                             | 409                                                       | 409                                             |                               |  |  |
| ebsDemo.demo.com                       | Last page identified:                               | 18:36                                                     | 18:36                                           |                               |  |  |
| User flows                             | Last upload of configuration:                       | n/a                                                       |                                                 |                               |  |  |
| Global session tracking                | Identification Pages Content messa                  | ages Users Framework exceptions Advanced                  |                                                 |                               |  |  |
| Framework exceptions                   | Suite identification                                |                                                           |                                                 |                               |  |  |
|                                        | Specify the scope of the suite. This is def<br>URL. | ined in terms of one or more partial page URL matches. Pa | iges will be assigned to the suite when a de    | fined filter matches a page's |  |  |
|                                        | Find Domain                                         | Find URL                                                  | Find URL Argument                               | Find Cookie                   |  |  |
|                                        | ebsdemo.demo.com:8000                               | *                                                         |                                                 | • 10                          |  |  |
|                                        | Add new filter »                                    |                                                           |                                                 |                               |  |  |

図53: Oracle RUEI Configurationページ – Suite overview画面

# ダッシュボードの作成

9. 「Dashboard」タブをクリックします。"Templates"の下にある「Default」をクリックします。

| System Help                                       |                                                                                          |                          |                       |                    |                   |                 |                        |                      |                |                         |            |
|---------------------------------------------------|------------------------------------------------------------------------------------------|--------------------------|-----------------------|--------------------|-------------------|-----------------|------------------------|----------------------|----------------|-------------------------|------------|
| 😁 Dashboard                                       | Reports Browse data OKPI overview                                                        | Sconfiguration           | System                |                    |                   |                 |                        |                      |                |                         | 0          |
| - Dashboard                                       |                                                                                          |                          |                       |                    |                   |                 |                        |                      |                |                         |            |
| *                                                 |                                                                                          |                          |                       |                    |                   |                 |                        |                      |                |                         |            |
| New dashboar                                      | d                                                                                        |                          |                       |                    |                   |                 |                        |                      |                |                         |            |
| Published templa<br>enforce any pre-<br>Templates | tes are viewable by external users via a generated link.<br>configured dashboard filter. | When a template is defin | fined as application, | n, suite, or servi | vice-specific, al | il items on the | dashboard are bound to | the specified filter | . Generic temp | lates, on the other har | nd, do not |
| Add                                               |                                                                                          |                          |                       |                    |                   |                 |                        |                      |                |                         |            |
| Name                                              |                                                                                          |                          |                       |                    |                   |                 |                        | Publ                 | ished by       | Data access             |            |
| Default                                           |                                                                                          |                          |                       |                    |                   |                 |                        |                      |                | Generic                 |            |

図54: Oracle RUEI Dashboardページ – New dashboard

10. ダッシュボードの名前を入力し、Data accessには「Suite-specific」を、Suite typeには「E-business Suite」、 Applicationには上記のOracle EBS向けに指定したスイート名を選択します。「Save」をクリックします。

| Specify the dashboard's properties, i<br>be based on a template, and click Sa | ncluding if it<br>ave to create                                                             |
|-------------------------------------------------------------------------------|---------------------------------------------------------------------------------------------|
| * ebsdemo                                                                     |                                                                                             |
| Default                                                                       | ~                                                                                           |
| 3 columns (25% 50% 25%)                                                       | ~                                                                                           |
| 0 001011110 (2010,00 10,2010)                                                 |                                                                                             |
| 5 minutes                                                                     | ~                                                                                           |
| 5 minutes                                                                     | ~                                                                                           |
| Suite-specific * E-Business Suite                                             | ~<br>~<br>~                                                                                 |
|                                                                               | Specify the dashboard's properties, is be based on a template, and click Sa ebsdemo Default |

図55: Add Dashboard画面

30 ビジネス / 技術概要 / Oracle Real User Experience InsightをOracle CloudにデプロイしてOracle E-Business Suiteを監視する方法 / バージョン1.02 ORACLE

11. ダッシュボードが作成されました。Oracle RUEI画面にトラフィックが表示されるまでには(デフォルトで)最大5分かかることに注意して ください。

| ← → C A Not Secu            | re 158,101    | ln × +<br>.1€ /ruei/main.php?frm | Init=1#    |            |                      | * 0                         | * 54        | -     |
|-----------------------------|---------------|----------------------------------|------------|------------|----------------------|-----------------------------|-------------|-------|
| System Help                 |               |                                  |            |            |                      |                             |             | 1.90  |
|                             |               |                                  | -          |            |                      |                             |             | 0     |
| Dashboard Peports OB        | rowse data    | KPI overview Scontiguration      | n 💾 System |            |                      |                             |             | -     |
| » Dashboard                 |               |                                  |            |            |                      |                             |             |       |
| ebsdemo +                   |               |                                  |            |            |                      |                             |             |       |
| / Edit 🔚 Save as template 🗂 | Open in new w | indow 🗑 Remove 🕂 Add it          | em         |            |                      |                             | C           | 04:14 |
| E Session origin            | 00            | E KPI                            |            |            | 00                   | Pageviews / Sessions        |             | 00    |
|                             |               | Name                             | 🛆 Va       | lue        |                      | 2.                          | 5 Minut     | te vi |
| Act No.                     |               | None found                       |            |            | 24 vel               |                             |             |       |
|                             |               | Top applications                 | See 1      |            | ge                   |                             |             |       |
|                             | 1.1           | Application                      |            | Sessions   | Page Views           |                             | 1 11        | Pa    |
|                             |               | ebsDemo.demo.com                 |            | 1          | 30                   |                             | V II        |       |
|                             | 14 y          | Problem pages                    |            |            | 000                  | 10.00 10.10 10.20 10.20     | 10.40 10.04 |       |
|                             |               | Application                      | Page Group | Page       | Failed Views         | Legend                      | 10:40 10:34 | 0.55  |
| Error category              | 00            | ebsDemo.demo.com                 | (no value) | (no value) | 5                    | Sessions                    |             |       |
| Page Views                  |               | Top usage per user-id            |            |            | 00                   | Page Views                  |             |       |
|                             |               | User ID                          | Page Views |            | Error Page Views (%) | Page load time              |             | 00    |
| 17%                         |               | SYSADMIN                         | 24         |            | 20.8                 | n -                         | 5 Minut     | te    |
|                             |               | (no value)                       | e          |            | 0.0                  | 2<br>(sec                   |             | 500   |
|                             |               |                                  |            |            |                      | me                          | 1.1         | /lew  |
|                             |               |                                  |            |            |                      | T pr                        | N           | Ge    |
| 97%                         |               |                                  |            |            |                      | Po Po                       |             | tPa   |
| 0370                        |               |                                  |            |            |                      | age                         |             | bor   |
| Tatal 6                     |               |                                  |            |            |                      | Legend                      | 18:40 18:98 | B:55  |
| Legend (Page Delivery)      |               |                                  |            |            |                      | Page Load Time (sec)        |             |       |
| Content Error               |               |                                  |            |            |                      | Client Abort Page Views (%) |             |       |
| Client Abort                |               |                                  |            |            |                      | 5                           |             | _     |

図56: Oracle RUEI Dashboardページ

# フル・セッション再生の有効化

オプションで、セッション再生を有効化して完全なユーザー・セッション・データを保存できます。これにより、セッション中にユーザーによって表示される各ページを確認できます。「Configuration」タブをクリックします。「Security」→「Replay logging policy」を選択します。「No replay」のテキストをクリックします。

| E Dashboard Reports Browse data                | KPI overview Configuration                                                      | D System                                                                                                    |
|------------------------------------------------|---------------------------------------------------------------------------------|----------------------------------------------------------------------------------------------------|
| » Configuration » Security » Replay logging p  | policy                                                                          |                                                                                                    |
| 9 Security                                     |                                                                                 |                                                                                                    |
| General                                        | Replay logging policy                                                           |                                                                                                    |
| Applications                                   | Specify the default replay action, and v<br>override the default replay action. | hother it should apply to all network traffic, or to only specified IP address ranges. Note that any defined URL prefix actions within the active IP range |
| Service level management                       | Default replay action:                                                          | No replay                                                                                                    |
| Security                                       | URL prefixes Replay IP ranges URL prefixes                                      |                                                                                                    |
| Collector data retention policy                | Specify the Replay actions that should                                          | be taken for specific URL contents. Note that the Replay action for URL prefixes that have the masking action "No logging" cannot be modified.             |
| Collector encoding                             | Source value                                                                    | △ Action                                                                                                    |
| Masking<br>SSL keys<br>SSL certificate masking | Add new URL prefix »                                                            |                                                                                                    |

図57: Oracle RUEI Configurationページ – Replay logging policy画面

13. "Edit default replay action"ウィンドウが開きます。デフォルトでは、セッション再生設定は無効化されています。プルダウン・ メニューをクリックし、値を"No replay"から"Complete logging"に変更します。「Save」をクリックします。

| Edit default replay action |                                                                                                    | () ×   |  |  |  |
|----------------------------|----------------------------------------------------------------------------------------------------|--------|--|--|--|
| Details                    | Specify the replay action that should be<br>taken for items not explicitly specified in<br>your URL prefix definitions. |        |  |  |  |
| Action:                    | Complete logging                                                                                                    | ~      |  |  |  |
|                            | Save                                                                                                    | Cancel |  |  |  |

図58: Edit default replay action画面

31 ビジネス / 技術概要 / Oracle Real User Experience InsightをOracle CloudにデプロイしてOracle E-Business Suiteを監視する方法 / バージョン1.02 〇RACLE

14. 「Browse Data」タブをクリックします。画面の左下のプルダウン・メニューで「All sessions」を選択してから、 「Session Diagnostics」を選択します。ApplicationフィルターでOracle EBSスイートを選択し、User IDで SYSADMIN(またはOracle EBSへのログインで使用されるユーザー)を選択します。「Search」をクリックします。

| System Graph Values View Help                                                                                                    |                                                                                                    |                                                                                                    |                |
|----------------------------------------------------------------------------------------------------|----------------------------------------------------------------------------------------------------|----------------------------------------------------------------------------------------------------|----------------|
| Boshboard Reports Browse data                                                                                                    | KPI overview                                                                                                    | uration 🖳 System                                                                                                    | 0              |
| » Browse data » All sessions » Session dian                                                                                                    | nostics                                                                                                    |                                                                                                    |                |
|                                                                                                    |                                                                                                    |                                                                                                    | -0             |
| Day Week Month                                                                                                    |                                                                                                    |                                                                                                    | -2             |
| From:         05 Sep 2020         To:         05 Sep 2020           Mo Tu We Th Fr S & Su         Mo Tu We Th Fr S & Su         Mo Tu We Th Fr S & Su           31 1         2         3         4         6         31         1         2         3         4         6         31         1         2         3         4         6         31         1         2         3         4         10         10         10         11         12         13         11         12         13         11         12         13         11         12         13         11         12         13         12         13         14         15         16         17         18         10         12         13         12         13         14         15         16         17         18         19         20         14         12         12         23         24         26         67         7         28         29         12         23         24         26         67         7         28         29         12         23         24         26         67         7         28         29         12         23         24         26         67 <td>Filter on</td> <td>Value</td> <td></td> | Filter on                                                                                                    | Value                                                                                                    |                |
| Today Clear day selection                                                                                                    |                                                                                                    |                                                                                                    |                |
| O 00 01 02 03 04 05 06 07 08 09 10 11                                                                                                    | Session diagnostics                                                                                                    |                                                                                                    |                |
| 12 E II II II II II II 20 21 22 23     Clear hour selection     ** No time comparison *     Applications Services     All sessions     View selection     Session diagnostics     Session diagnostics     Session diagnostics                                                                                                    | Search user records for the specific properties.  Search Search filters Application: User ID: Session Client IP: Session Client Country: ECID: | ified period using the available criteria. Wildcard characters (*) can be specified for partial matching. Select a user record         ebsDemo.demo.com         SYSADMIN | rd to viow its |
|                                                                                                    |                                                                                                    |                                                                                                    |                |
|                                                                                                    | Dimension level:<br>Value:                                                                                                    | * Select * V                                                                                                    |                |
|                                                                                                    | Dimension level                                                                                                    | Value                                                                                                    |                |
|                                                                                                    | No filters                                                                                                    |                                                                                                    |                |
|                                                                                                    |                                                                                                    | Search                                                                                                    |                |

図59: Oracle RUEI Browser dataページ - Session diagnostics、Search filters画面(1/3)

15. セッション情報が表示されます。"Period"列の下の日付/時間リンクを選択します。

| System Graph Values View Help                                                          | _                                                 |                    |                                                                      |       |                                                                                            |                                           |    |  |
|----------------------------------------------------------------------------------------|---------------------------------------------------|--------------------|----------------------------------------------------------------------|-------|--------------------------------------------------------------------------------------------|-------------------------------------------|----|--|
| 📰 Dashboard 🕃 Reports 🕥 Browse da                                                      | se data   🔨 KPI overview 🐇 Configuration 🖳 System |                    |                                                                      |       |                                                                                            | 0                                         |    |  |
| » Browse data » All sessions » Session dia                                             | gnostics                                          |                    |                                                                      |       |                                                                                            |                                           |    |  |
| Day Week Month                                                                         | So Found 1 item(s).                               |                    |                                                                      |       |                                                                                            |                                           | -2 |  |
| From: 05 Sep 2020 To: 05 Sep 2020                                                      | Filter on                                         | Value              |                                                                      |       |                                                                                            |                                           |    |  |
| Mo Tu We Th Fr Sa Su Mo Tu We Th Fr Sa Su                                              | FApplication ebsDemo.demo.com                     |                    |                                                                      |       |                                                                                            | 17                                        |    |  |
| 7 8 9 10 11 12 13 7 8 9 10 11 12 13                                                    | Vser ID                                           |                    | SYSADMIN                                                             |       |                                                                                            |                                           | 1  |  |
| 14 15 16 17 18 19 20 14 15 16 17 18 19 20<br>21 22 23 24 25 26 27 21 22 23 24 25 26 27 |                                                   |                    |                                                                      |       |                                                                                            |                                           |    |  |
| 28 29 30 1 2 3 4 28 29 30 1 2 3 4                                                      |                                                   |                    |                                                                      |       |                                                                                            |                                           |    |  |
| - Sep 2020 - Sep 2020 -                                                                |                                                   |                    |                                                                      |       |                                                                                            |                                           |    |  |
| Today Clear day selection                                                              |                                                   |                    |                                                                      |       |                                                                                            |                                           |    |  |
| 00 01 02 03 04 05 06 07 08 09 10 11                                                    | Session diagnostics                               |                    |                                                                      |       |                                                                                            | _                                         |    |  |
| 12 13 14 15 16 17 18 19 20 21 22 23                                                    | Search user records for the specifie              | ed period using th | he available criteria. Wildcard char                                 | acter | rs (*) can be specified for partial m                                                      | atching. Select a user record to view its |    |  |
| Office hours Clear hour selection                                                      | properties.                                       |                    |                                                                      |       |                                                                                            |                                           |    |  |
| 🛇 🐘 No time comparison » 🛛 🗸 💟                                                         |                                                   |                    |                                                                      |       |                                                                                            |                                           |    |  |
| Applications Services                                                                  | Dimension level: « Select »                       |                    | Value:                                                               | ***   | Add Sort: Application Vi                                                                   | iolation Page View 🗸                      |    |  |
| All sessions V                                                                         | Period                                            | User ID            | Client location                                                      |       | Info                                                                                       |                                           |    |  |
| T View selection                                                                       | F 05 Sep 18:27 - 05 Sep 18:56                     | SYSADMIN           | Session Client Country: United Sta<br>Session Client City: Cupertino | itos  | Application Violation Page Views: 5<br>Client Abort Page Views: 1                          | Collection Error Page Views: 0            |    |  |
| Session diagnostics                                                                    |                                                   |                    | Session Client IP: 67.169.167.                                       |       | Content Error Page Views: 5 Content Notification Page Views: 0 Network Error Page Views: 0 |                                           |    |  |
| Session diagnostics                                                                    |                                                   |                    |                                                                      |       | Page Load Time (sec): 0.5 Page Views: 30                                                   |                                           |    |  |
| Select user record                                                                     |                                                   |                    |                                                                      |       | Violation Page Views: 6                                                                    | Web Site Error Page Views: 0              |    |  |
|                                                                                        |                                                   |                    |                                                                      |       |                                                                                            |                                           |    |  |

図60: Oracle RUEI Browser dataページ - Session diagnostics画面(2/3)

16. いずれかのセッション・リンクを選択してセッションの詳細に絞り込むか、またはカメラ・アイコンをクリックしてセッション再生を 表示させます。

| System Graph Values View Help                                                                                                    |                                                                                                    |                                 |                  |                   |                      |    |
|----------------------------------------------------------------------------------------------------|----------------------------------------------------------------------------------------------------|---------------------------------|------------------|-------------------|----------------------|----|
| Browse da                                                                                                    | ata 🚯 KPI overview 🐇 Configuration                                                                                                    | System                          |                  |                   |                      | 0  |
| » Browse data » All sessions » Session dia                                                                                                    | ignostics                                                                                                    |                                 |                  |                   |                      |    |
| Day Week Month                                                                                                    | Second Second Se | KLSX) 🔚 Export session data 🛛 👔 | 5                |                   |                      | -2 |
| From: 05 Sep 2020 To: 05 Sep 2020                                                                                                    | Filter on                                                                                                    | Value                           |                  |                   |                      |    |
| Mo Tu We Th Fr Sa Su Mo Tu We Th Fr Sa Su<br>31 1 2 3 4 5 6 31 1 2 3 4 5 6                                                                                                    | Application                                                                                                    | ebsDemo.demo.co                 | im               |                   |                      | 1  |
| 7 8 9 10 11 12 13 7 8 9 10 11 12 13<br>14 15 16 17 18 19 20 14 15 16 17 18 19 20<br>21 22 23 24 25 26 27 21 22 23 24 25 26 27<br>28 29 30 1 2 3 4 28 29 30 1 2 3 4<br>• Sep 2020 • • • • Sep 2020 • | V User ID                                                                                                    | STSAUMIN                        |                  |                   |                      | (a |
| Today Clear day selection                                                                                                    | Session Activity                                                                                                    |                                 | Page Load Time ( | (sec) Info End to | o End Time (ms) Time | 4  |
| 00 01 02 03 04 05 05 07 08 09 10 11<br>12 13 14 15 15 17 18 19 20 21 22 23<br>Office hours<br>Clear hour selection                                                                                  | CA_HTML/AppsLocalLogin.jsp     DEFAULTFORMNAME     for 1, 65622                                                                                                    | AppsLocalLogin.jsp<br>jsp-based | 0.3              |                   | 20:04:53             |    |
| Applications Services All sessions                                                                                                    | DEFAULTFORMNAME                                                                                                    | AppsLocalLogin.jsp<br>jsp-based | 0.1              |                   | 20:04:53             |    |
| T View selection                                                                                                    | Ind = 65622                                                                                                    | AppsLocalLogin.isp              | 0.1              | <b>.</b>          | 20:04:53             |    |
| Session diagnostics                                                                                                    | DEFAULTFORMNAME                                                                                                    | jsp-based                       |                  |                   |                      |    |
| Session diagnostics                                                                                                    | • 19 = 05022                                                                                                    |                                 | 0.5              |                   | 20:05:19             |    |
| Select user record                                                                                                    | /OA_HTML/AppsLocalLogin.jsp<br>DEFAULTFORMNAME                                                                                                    | AppsLocalLogin.jsp<br>jsp-based |                  |                   |                      |    |
| 20:04 - 20:27 by SYSADMIN<br>(67.169.167.224)                                                                                                    | Application Object Library<br>OANEWHOMEPAGE<br>rosp-based                                                                                                    | DEFAULTFORMNAME<br>Ind = 65622  | 0.9              |                   | 20:05:20             |    |
| 2 View                                                                                                    | error code ORA-20002:                                                                                                    |                                 | 0.0              | Box.              | 00.05.00             |    |
| Session<br>Pages<br>Objects                                                                                                    | Application Object Library     navigate     DEFAULTFORMNAME     tod = 65622                                                                                                    | MAINMENUREST<br>resp-based      | 0.3              | 910               | 20.05.20             |    |
| Info                                                                                                    | Application Object Library     navigate     DEFAULTFORMNAME     fnd = 65622                                                                                                    | MAINMENUREST<br>resp-based      | 0.2              |                   | 20:05:26             |    |
| 4                                                                                                    |                                                                                                    |                                 |                  |                   |                      |    |

図61: Oracle RUEI Browser dataページ - Session diagnostics画面(3/3)

17. レンダリングされたHTMLビューによるセッション再生ページのサンプルを以下に示します。

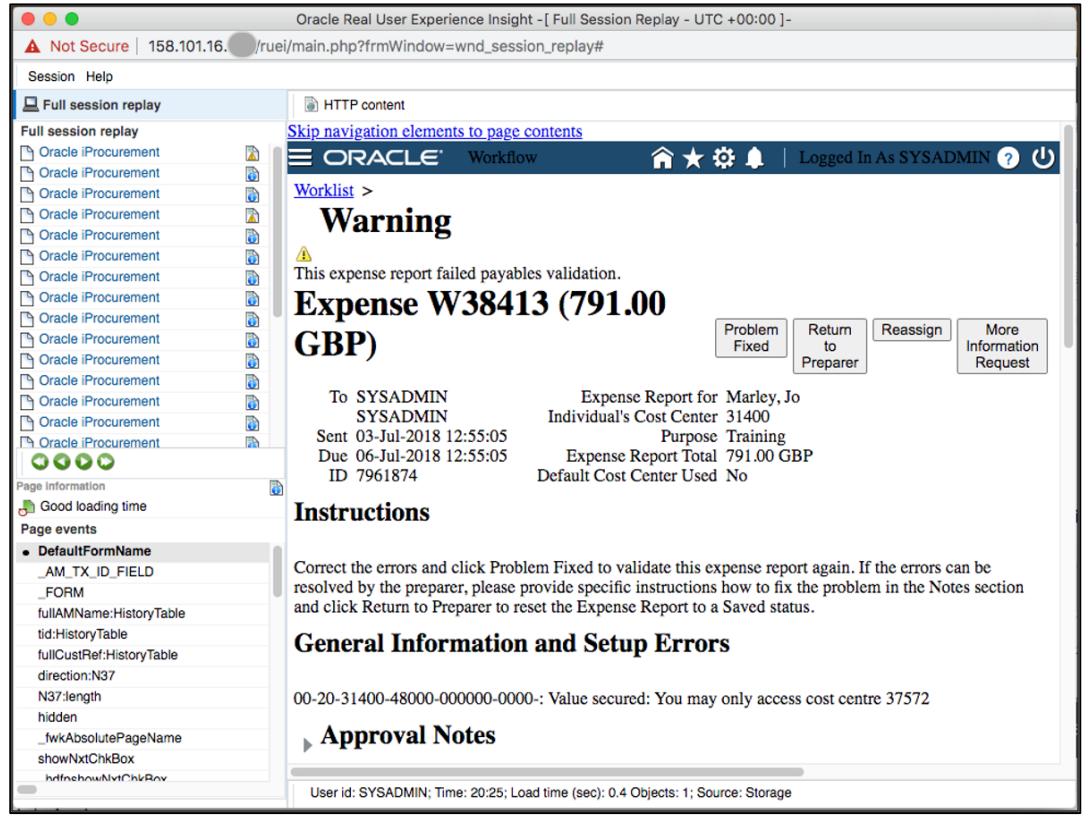

図62: Oracle RUEI Full Session Replayページ

# まとめ

パッシブ監視ユーティリティであるReal User Experience Insightでは、ITのステークホルダがアプリケーション・ユーザーのエクスペリエンスについて共通の理解を深められるようになります。アプリケーションの変更や計測を行うことなく、本番環境へのデプロイが可能です。Oracle Cloud MarketplaceのOracle RUEIアプリを使用することにより、Oracle Real User Experience InsightをOracle Cloudにデプロイし、 クラウド・アプリケーションの監視を迅速に開始できます。

#### Connect with us

+1.800.ORACLE1までご連絡いただくか、oracle.comをご覧ください。北米以外の地域では、oracle.com/contactで最寄りの営業所を ご確認いただけます。

| blogs.oracle.com                                                                                                    | facebook.com/oracle                                                                                                    | twitter.com/oracle                                                                                                    |
|----------------------------------------------------------------------------------------------------|----------------------------------------------------------------------------------------------------|----------------------------------------------------------------------------------------------------|
| Copyright © 2021, Oracle and/or its af<br>目的として提供されており、ここに記載されて<br>その内容に誤りがないことを保証するもので(<br>保証を含め、商品性ないし特定目的適合す<br>および条件も提供するものではありません。;<br>否認し、本文書によって直接的または間接<br>オラクルの書面による許可を前もって得ること<br>いかなる形式や手段によっても再作成また(;<br>本デバイスは、連邦通信委員会のルールに<br>デバイスの販売またはリースを提案することも | filiates.All rights reserved.本文書は情報提供のみを<br>いる内容は予告なく変更されることがあります。本文書は、<br>おなく、また、口頭による明示的保証や法律による黙示的<br>生に関する黙示的保証および条件などのいかなる保証<br>オラクルは本文書に関するいかなる法的責任も明確に<br>的に確立される契約義務はないものとします。本文書は<br>となく、いかなる目的のためにも、電子または印刷を含む<br>は送信することはできません。<br>基づいた認可を未取得です。認可を受けるまでは、この<br>5、このデバイスを販売またはリースすることもありません。 | OracleおよびJavaはOracleおよびその子会社、関連会社の登録商標です。その他の名称はそれぞれの会社の<br>商標です。<br>IntelおよびIntel XeonはIntel Corporationの商標または登録商標です。すべてのSPARC商標はライセンスに<br>基づいて使用されるSPARC International, Inc.の商標または登録商標です。AMD、Opteron、AMDロゴおよび<br>AMD Opteronロゴは、Advanced Micro Devicesの商標または登録商標です。UNIXは、The Open Groupの<br>登録商標です。0120<br>Oracle Real User Experience InsightをOracle CloudにデプロイレてOracle E-Business Suiteを監視する方<br>法、2021年9月<br>著者: Yutaka Takatsu<br>共著者: Eymert Versteegt、Johan van Zoomeren、Vincent Bierling、Peter Lam |
|                                                                                                    |                                                                                                    |                                                                                                    |

34 ビジネス / 技術概要 / Oracle Real User Experience InsightをOracle CloudにデプロイしてOracle E-Business Suiteを監視する方法 / バージョン1.02 〇尺ACLE